# PostGIS 1.5 Tutorial (Grundlagen)

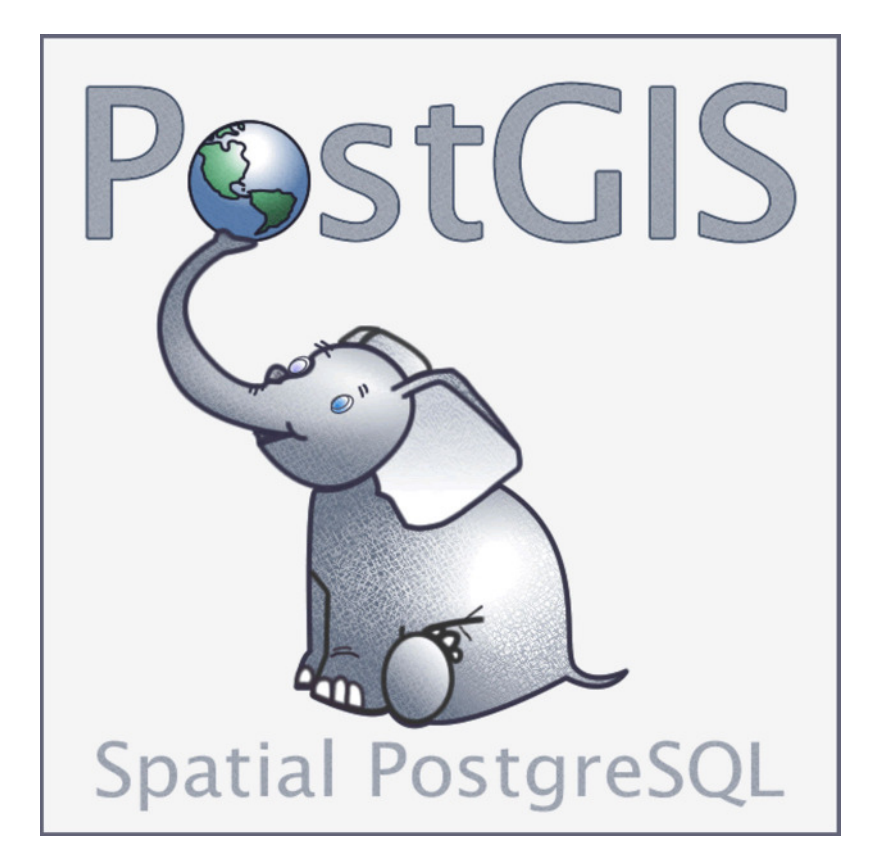

Version 10-06-01 Uwe Dalluege HCU Hamburg

Autor: Uwe Dalluege HafenCity Universität Hamburg Hebebrandstr. 1 22297 Hamburg E-Mail: <u>uwe.dalluege@hcu-hamburg.de</u>

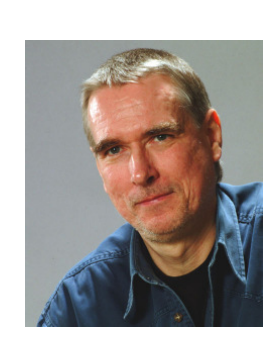

## Nutzungsbedingungen:

Dieser Text ist urheberrechtlich geschützt und wird unter der **GNU Free Documentation License** freigegeben (<u>http://www.gnu.org/licenses/fdl.txt</u>).

# Inhaltsverzeichnis

| 1 | Bevor die Post abgeht                                    | 5    |
|---|----------------------------------------------------------|------|
|   | 1.1 Die pgAdmin III Oberfläche                           | 6    |
|   | 1.1.1 Verbindung zum Datenbankserver aufbauen            | 6    |
|   | 1.1.2 Die Baumstruktur                                   | 7    |
|   | 1.1.3 Das SQL-Fenster (Query Tool)                       | 8    |
| 2 | Funktionen zur Dateneingabe                              | 9    |
|   | 2.1 Geometrien                                           | 9    |
|   | 2.2 Räumliches Bezugssystem (Spatial Referencing System) | . 11 |
|   | 2.3 Tabelle mit Geometriespalte erstellen                | . 12 |
|   | 2.3.1 AddGeometryColumn ( )                              | 12   |
|   | 2.3.1.1 Beispiel POINT:                                  | 13   |
|   | 2.3.1.2 Beispiel LINESTRING:                             | 13   |
|   | 2.3.1.3 Beispiel POLYGON:                                | 13   |
|   | 2.4 Geometriedaten in Tabelle einfügen (Insert)          | . 14 |
|   | 2.4.1 ST_GeomFromText ( )                                | 14   |
|   | 2.4.1.1 Beispiel POINT                                   | 15   |
|   | 2.4.1.2 Beispiel LINESTRING                              | 15   |
|   | 2.4.1.3 Beispiel POLYGON                                 | 15   |
|   | 2.5 Tabelle mit Geometriespalte löschen                  | . 16 |
|   | 2.5.1 DropGeometryTable ( )                              | 16   |
|   | 2.6 Tabelle im WKT-Format auflisten                      | . 16 |
| 3 | OpenJUMP                                                 | . 17 |
|   | 3.1 Lesen und darstellen von Tabellen                    | . 17 |
|   | 3.2 Erfassen und speichern von Daten                     | . 19 |
| 4 | Sichten (Views)                                          | . 21 |
|   | 4.1 Grundlagen                                           | . 21 |
|   | 4.2 Sichten (Views) in pgAdmin III                       | . 22 |
|   | 4.3 Sichten (Views) in OpenJUMP darstellen               | . 23 |
| 5 | Verbund von Tabellen (Join)                              | . 24 |
| 6 | Berechnungsfunktionen                                    | . 27 |
|   | 6.1 Längenberechnung - ST_Length ()                      | . 27 |
|   | 6.2 Abstand - ST_Distance ()                             | . 29 |
|   | 6.3 Flächenberechnung - ST_Area ()                       | . 30 |
| 7 | Analysefunktionen                                        | . 32 |
|   | 7.1 Allgemeines                                          | . 32 |
|   | 7.2 Distanzbereich - ST_Buffer ()                        | . 33 |
|   | 7.2.1 Beispiel POINT:                                    | 33   |

|    | 7.2.2 Beispiel LINESTRING:            | 35 |
|----|---------------------------------------|----|
|    | 7.3 Schnittmenge - ST_Intersection () | 36 |
|    | 7.4 Konvexe Hülle - ST_ConvexHull ( ) | 39 |
| 8  | Abfragefunktionen                     | 42 |
|    | 8.1 ST_Contains ( ) und ST_Within ( ) | 42 |
| 9  | Glossar                               | 44 |
| 10 | Literaturverzeichnis                  | 48 |
| 11 | Linksammlung                          | 50 |

## 1 Bevor die Post abgeht

*PostGIS* erweitert das objektrelationale Datenbankmanagementsystem *PostgreSQL* um GIS-Funktionalitäten, die der *OpenGIS* Spezifikation "*OpenGIS Implementation Specification for Geographic information – Simple feature access – Part 2: SQL option*" folgen

(siehe OGC, <u>http://www.opengeospatial.org/standards/sfs</u>). *PostGIS* wird von der kanadischen Firma *Refractions Research* entwickelt und unterliegt der *GNU General Public License*. Es gibt eine große Funktionsbibliothek, mit denen man z.B. räumliche Abfragen und Analysen durchführen oder Geometrie-Objekte bearbeiten und manipulieren kann.

Die besonderen Merkmale von *PostGIS* sind:

- Basiert auf OpenGIS Standards (<u>http://www.opengeospatial.org/standards</u>).
- Unterliegt der GNU General Public Licence <u>http://www.gnu.org/copyleft/gpl.html</u>
- Große Funktionsbibliothek zur Manipulation und Analyse geografischer Objekte.
- Wird von vielen GIS-Anwendungen unterstützt.

Um die Funktionalität von *PostGIS* besser demonstrieren zu können, werden hier das Tool *pgAdmin III* und das Programm <u>OpenJUMP</u> verwendet. Mit <u>pgAdmin III</u> kann man unter anderem eine Verbindung zum Datenbankserver aufbauen, Datenbanken verwalten, Tabellen darstellen oder auch SQL-Anweisungen ausführen.

*OpenJUMP* ist ein Geoinformationssystem, mit dem man unter anderem auch *PostGIS*-Tabellen darstellen und speichern kann. Eine Beschreibung zu *OpenJUMP* und *PostGIS*-Anbindung finden Sie in dem *OpenJUMP 1.2 Tutorial (Grundlagen)* in Kapitel 11.

**Hinweis**: In *PostGIS* wurde damit begonnen, die Funktionen nach dem *SQL/MM*-Standard zu benennen und sie mit dem Prefix *ST* (Spatial Type) zu versehen. Die alten Funktionsbezeichnungen bleiben vorübergehend noch bestehen, sollten aber nicht weiter verwendet werden!

In diesem Tutorial werden nur einige wenige *PostGIS*-Funktionen vorgestellt. Eine ausführliche Beschreibung aller Funktionen finden Sie im *PostGIS*-Manual: <u>http://postgis.refractions.net/documentation/</u>

Dieses Tutorial setzt Grundkenntnisse in SQL und OpenJUMP voraus!

## 1.1 Die pgAdmin III Oberfläche

## 1.1.1 Verbindung zum Datenbankserver aufbauen

Bevor wir mit *PostGIS* arbeiten können, müssen wir eine Verbindung zum Datenbankserver (kurz Server) aufbauen. Dazu müssen folgende Informationen bekannt sein:

- Die IP-Adresse des Datenbankservers (Host; hier localhost).
- Die Portnummer, unter der PostgreSQL angesprochen wird (*Port*; hier 5432).
- Der Datenbankname (*Maintenance DB*; hier *db\_hxy012*).
- Der Benutzername (*Username*; hier *hxy012*).
- Das Benutzerpasswort (*Password*).

Nach dem Start von *pgAdmin III* klicken Sie auf den Stecker-Knopf (*Add a connection to a server*) und stellen eine Verbindung zum Server her.

| 💔 pgAdmin III                                                                                                    |                                           | 8+31                                      |           |  |  |
|----------------------------------------------------------------------------------------------------|-------------------------------------------|-------------------------------------------|-----------|--|--|
| <u>File E</u> dit <u>P</u> lugins <u>V</u> iew <u>T</u> ools <u>H</u> elp                                                                                                    | <u>Eile Edit Plugins View Tools H</u> elp |                                           |           |  |  |
| / S a 1 8 r                                                                                                    |                                           | · 🙀 - 🗬 💡                                 |           |  |  |
| Object browser X                                                                                                    | Properties Stal                           | istics Dependencies Dependents            |           |  |  |
| Servers (6)           SGI5 (141.22.130.34:5432)           m34 (localhost:5432)           PostGI5 (localhost:5432)           PostGI5 (localhost:5432)           PostgreSQL 8.4 (localhost:5432) | Properties                                | s are available for the current selection | P         |  |  |
| Tarzan (141.22.130.34:5432)                                                                                                    |                                           |                                           |           |  |  |
| Tescresc (localitosc;5452)                                                                                                    | Properties                                |                                           |           |  |  |
|                                                                                                    | Name                                      | PostGIS-Server                            |           |  |  |
|                                                                                                    | Host                                      | localhost                                 | ×         |  |  |
|                                                                                                    | Port                                      | 5432                                      |           |  |  |
|                                                                                                    | SSL                                       | ▼                                         |           |  |  |
|                                                                                                    | Maintenance DB                            | db_hxy012 🗸                               |           |  |  |
|                                                                                                    | Username                                  | hxy012                                    |           |  |  |
|                                                                                                    | Password                                  | •••••                                     |           |  |  |
|                                                                                                    | Store password                            |                                           |           |  |  |
|                                                                                                    | Restore env?                              |                                           |           |  |  |
|                                                                                                    | DB restriction                            |                                           |           |  |  |
|                                                                                                    | Service                                   |                                           |           |  |  |
|                                                                                                    | Connect now                               |                                           |           |  |  |
|                                                                                                    | Colour                                    |                                           |           |  |  |
| Retrieving Servers details Done.                                                                                                    | Help                                      | OK <u>C</u> ancel                         | 0.00 secs |  |  |
|                                                                                                    |                                           |                                           |           |  |  |

Eine Serververbindung hinzufügen.

#### 1.1.2 Die Baumstruktur

Im linken Fenster des *pgAdmin* Tools wird die Baumstruktur der Datenbankserver dargestellt. In der unteren Abbildung wurde nur die Verbindung zu **einem** Server aufgebaut (*PostGIS*-Server (localhost:5432)). Unterhalb der Serverebene befindet sich die Datenbankebene (*Databases*). In unserem Beispiel befinden sich fünf Datenbanken, wobei wir mit der Datenbank *db\_hxy012* arbeiten wollen.

Unterhalb der Datenbank (hier *db\_hxy012*) befinden sich drei Ebenen mit den Bezeichnungen *Catalogs*, *Schemas* und *Replication*. Hier wird nur die Ebene *Schemas* beschrieben, weil sich dort unter der Ebene *public* unsere Tabellen (*Tables*) und Sichten (*Views*) verbergen, mit denen wir arbeiten wollen.

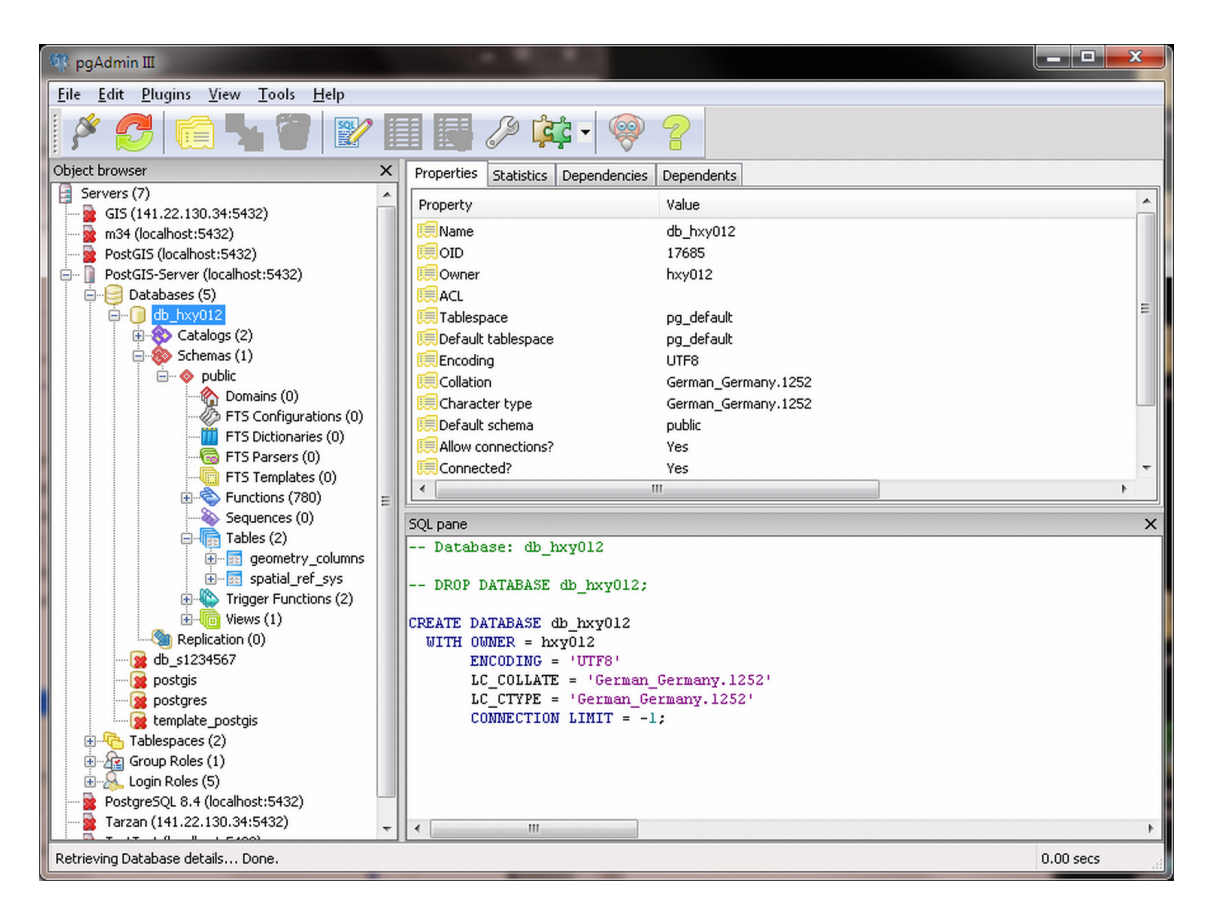

Die Tabellen befinden sich unter dem Schema public.

Unter *Tables* findet man die eigenen Tabellen und zwei **Systemtabellen** von *PostGIS* mit den Namen *geometry\_columns* und *spatial\_ref\_sys*. In der Tabelle *geometry\_columns* werden die Tabellen verwaltet, die mit Hilfe von *PostGIS*-Funktionen erstellt wurden. In der Tabelle *spatial\_ref\_sys* stehen Projektionsparameter für die Transformation der Geometrien. Bitte diese Tabellen **nicht löschen**!

#### 1.1.3 Das SQL-Fenster (Query Tool)

SQL-Anweisungen werden in einem separaten Fenster (*Query Tool*) eingegeben, das über **Tools>Querytool** oder über das Symbol aufgerufen wird. Bitte markieren Sie vor dem Aufruf im linken Fenster von *pgAdmin III (Object browser)* die Ebene Tables, damit Sie ein leeres SQL-Editorfenster bekommen. Das Fenster teilt sich in ein SQL-Editorfenster (oberer linker Bereich), ein sogenanntes Scratch pad und ein Informationsfenster auf (*Output pane>Data Output*).

Im SQL-Editorfenster können SQL-Anweisungen eingegeben, korrigiert und gespeichert werden.

Im *Scratch pad* können verschiedene SQL-Anweisungen zwischengespeichert werden. Im Informationsfenster stehen die Ergebnisse der Anfrage an die Datenbank. Es können ein oder mehrere *SQL*-Anweisungen eingegeben werden, die mit *Query>Execute* oder über das Symbol ausgeführt werden.

Alle Eingaben im *SQL-Editorfenster* können über *File>Save as...* in eine Datei gespeichert werden und mit *File>Open* geladen werden.

| 😢 Quer              | y - db_hxy012                 | on hxy012@loca            | alhost:5432 *      |                         |                                                                                         |  |  |
|---------------------|-------------------------------|---------------------------|--------------------|-------------------------|-----------------------------------------------------------------------------------------|--|--|
| File E              | dit Query                     | Favourites Mac            | ros <u>V</u> iew H | lelp                    |                                                                                         |  |  |
|                     |                               |                           |                    |                         |                                                                                         |  |  |
|                     |                               |                           |                    | - VGS V 🔄 🧠             |                                                                                         |  |  |
| SQL Edi             | tor Graphical (               | Query Builder             |                    |                         | Scratch pad X                                                                           |  |  |
| SEL                 | SELECT * FROM spatial_ref_sys |                           |                    |                         |                                                                                         |  |  |
| Output p<br>Data Ou | ane<br>Jtput Explain          | Messages Histo            | rv                 |                         | * * * * * * * * * * * * * * * * * * *                                                   |  |  |
|                     | srid<br>integer               | auth_name<br>character va | auth_srid          | srtext<br>character var | proj4text<br>character varying(2048)                                                    |  |  |
| 1                   | 3819                          | EPSG                      | 3819               | GEOGCS["HD19            | +proi=longlat +ellps=bessel +towgs84=595.48,121.69,515.35,4.115,-2.9383,0.853,-3.408 +r |  |  |
| 2                   | 3821                          | EPSG                      | 3821               | GEOGCS["TWD6            | +proj=longlat +ellps=aust_SA +no_defs                                                   |  |  |
| 3                   | 3824                          | EPSG                      | 3824               | GEOGCS["TWDS            | +proj=longlat +ellps=GR580 +towgs84=0,0,0,0,0,0,0 +no_defs                              |  |  |
| 4                   | 3889                          | EPSG                      | 3889               | GEOGCS["IGRS"           | +proj=longlat +ellps=GRS80 +towgs84=0,0,0,0,0,0,0 +no_defs                              |  |  |
| 5                   | 3906                          | EPSG                      | 3906               | GEOGCS["MGI 1           | +proj=longlat +ellps=bessel +no defs                                                    |  |  |
| 6                   | 4001                          | EPSG                      | 4001               | GEOGCS["Unkno           | +proj=longlat +ellps=airy +no_defs                                                      |  |  |
| 7                   | 4002                          | EPSG                      | 4002               | GEOGCS["Unkno           | +proj=longlat +a=6377340.189 +b=6356034.447938534 +no_defs                              |  |  |
| 8                   | 4003                          | EPSG                      | 4003               | GEOGCS["Unkno           | +proj=longlat +ellps=aust_SA +no_defs                                                   |  |  |
| 9                   | 4004                          | EPSG                      | 4004               | GEOGCS["Unkno           | +proj=longlat +ellps=bessel +no_defs                                                    |  |  |
| 10                  | 4005                          | EPSG                      | 4005               | GEOGCS["Unkno           | +proj=longlat +a=6377492.018 +b=6356173.508712696 +no_defs                              |  |  |
| 11                  | 4006                          | EPSG                      | 4006               | GEOGCS["Unkno           | +proj=longlat +ellps=bess_nam +no_defs                                                  |  |  |
| 12                  | 4007                          | EPSG                      | 4007               | GEOGCS["Unkno           | +proj=longlat +a=6378293.645208759 +b=6356617.987679838 +no_defs                        |  |  |
| 13                  | 4008                          | EPSG                      | 4008               | GEOGCS["Unkno           | +proj=longlat +ellps=clrk66 +no defs                                                    |  |  |
| 14                  | 4000                          | FDSC                      | 4000               | GEOGOSP"Linkor          | 10roi-londat 1a-6378450 047548806 1b-6356826 621488444 100 defc                         |  |  |
| OK.                 |                               |                           |                    |                         | Unix Ln 1 Col 30 Ch 30 3749 rows. 2683 ms                                               |  |  |

SELECT-Anfrage mit Ergebnis.

## 2 Funktionen zur Dateneingabe

Mit Hilfe der *PostGIS*-Funktionen können Geometrien erzeugt und auf bestehende Geometrien Analysen und Abfragen durchgeführt werden. Viele Funktionen basieren auf den *OpenGIS* Spezifikationen die in den *OpenGIS*-Dokumenten "*OpenGIS Implementation Specification for Geographic information – Simple feature access – Part 1: Common architecture"* und "*Part 2: SQL option"* beschrieben sind. Anhand von Beispielen werden einige Funktionen beschrieben und angewendet. Eine vollständige Beschreibung der Funktionen befindet sich einmal im *PostGIS*-Manual und im oben erwähnten *OpenGIS*-Dokument.

#### 2.1 Geometrien

Es sind drei verschiedene **Basis-Geometrietypen** definiert: **POINT** (Punkt), **LINESTRING** (Linienzug) und **POLYGON** (Fläche). Von diesen Basistypen sind vier weitere Geometrietypen abgeleitet: MULTIPOINT, MULTILINESTRING, MULTIPOLYGON und GEOMETRYCOLLECTION bei denen ein Objekt (Feature) aus mehreren Basis-Geometrietypen besteht.

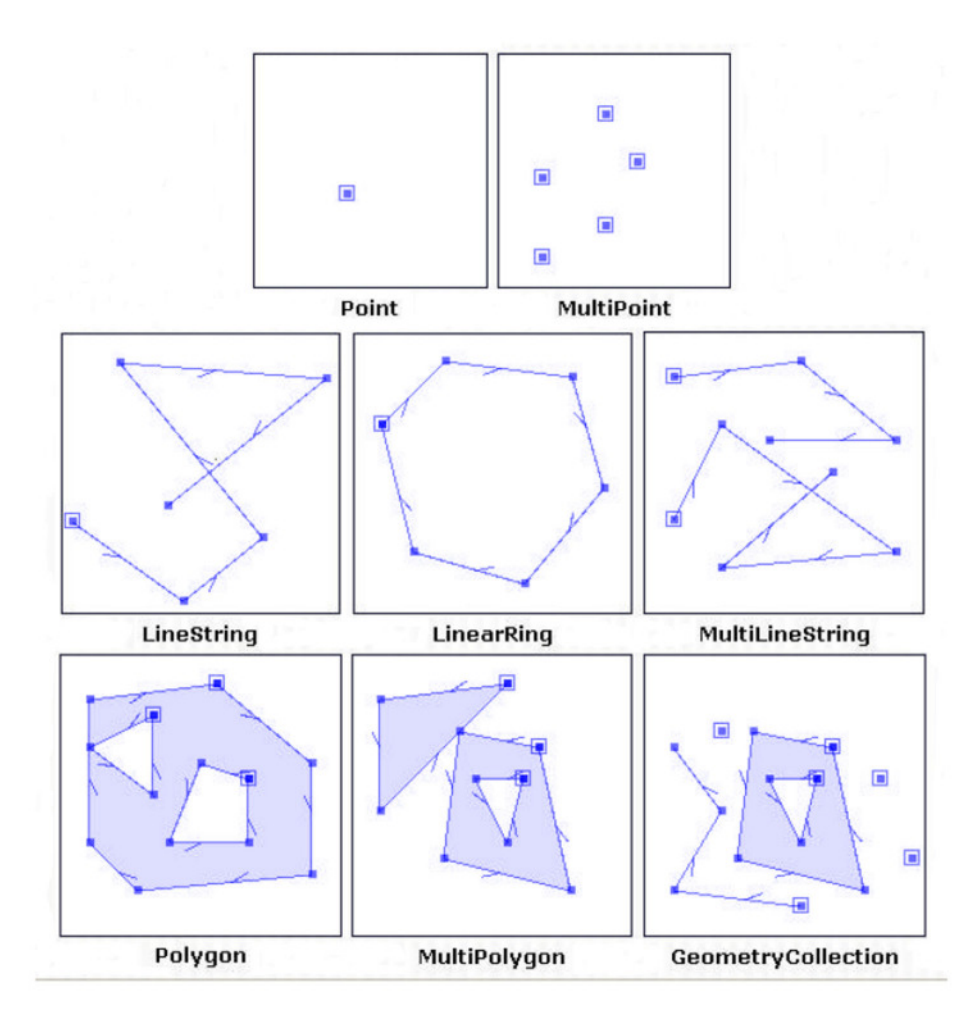

Geometrietypen (Quelle: JUMP, Technical Report).

Die Geometrien können entweder im Textformat (Well-Known Text, *WKT*) oder im binären Format (Well-Known Binary, *WKB*) eingegeben werden. Mit einem einfachen TextEditor werden *SQL*-Statements erstellt, um Geometrien zu erzeugen. Weil das Erzeugen von Geometrien mit Hilfe des *WKB-Formats* (z.B. mit Hilfe der Funktion *ST\_GeomFromWKB()*) nicht sehr anschaulich ist, wird hier nur auf das *WKT*-Format eingegangen (siehe auch S. 14).

#### **Beispiel:**

Ein Punkt (Point) wird im WKT Format wie folgt dargestellt: 'POINT ( 122.123 376.985 )'

**Hinweis:** Werden die Koordinaten mit Dezimalpunkt eingegeben, muss mindestens eine Nachkommastelle eingegeben werden (z.B. 10.0 und **nicht** 10.).

Eine Übersicht der Geometrietypen und die entsprechende Darstellung im *WKT*-Format gibt die folgende Tabelle:

| Geometry Type   | SQL Text Literal Representation                                                                            | Comment                                                                        |
|-----------------|----------------------------------------------------------------------------------------------------|--------------------------------------------------------------------------------|
| Point           | 'POINT (10 10)'                                                                                            | a Point                                                                        |
| LineString      | 'LINESTRING ( 10 10, 20 20, 30 40)'                                                                        | a LineString with 3 points                                                     |
| Polygon         | <pre>`POLYGON ((10 10, 10 20, 20 20,<br/>20 15, 10 10))'</pre>                                             | a Polygon with 1 exterior<br>ring and 0 interior rings                         |
| Multipoint      | 'MULTIPOINT (10 10, 20 20)'                                                                                | a MultiPoint with 2 point                                                      |
| MultiLineString | <pre>`MULTILINESTRING ((10 10, 20 20),     (15 15, 30 15))'</pre>                                          | a MultiLineString with 2 linestrings                                           |
| MultiPolygon    | <pre>`MULTIPOLYGON (    ((10 10, 10 20, 20 20, 20 15, 10 10)),    ((60 60, 70 70, 80 60, 60 60 ) ))'</pre> | a MultiPolygon with 2 polygons                                                 |
| GeomCollection  | 'GEOMETRYCOLLECTION (POINT (10 10),<br>POINT (30 30),<br>LINESTRING (15 15, 20 20))'                       | a GeometryCollection<br>consisting of 2 Point values<br>and a LineString value |

Geometrietypen im WKT-Format (Quelle: <u>OpenGIS - Simple feature access - Part 1: Common architecture</u>).

#### 2.2 Räumliches Bezugssystem (Spatial Referencing System)

Neben den Koordinaten kann auch das räumliche Bezugssystem (Spatial Referencing System, SRS) angegeben werden. In der Tabelle *spatial\_ref\_sys* sind Informationen über verschiedene räumliche Bezugssysteme gespeichert, die über einen Schlüssel angesprochen werden.

Dieser Schlüssel wird **S**patial **R**eference **S**ystem Identifier (**SRID**, <u>http://en.wikipedia.org/wiki/SRID</u>) genannt. Z.B. haben wir für eine Gauß-Krüger Projektion im 3. Streifen einen SRID von 31467. Liegt kein *SRID*-Wert vor, wird eine -1 (minus 1) gesetzt (S. 12)

Für die Schlüssel, die von der European Petroleum Survey Group - heute OGP (International Association of Oil & Gas Producers) <u>www.epsg.org</u> - festgelegt werden, wird die Abkürzung EPSG verwendet.

#### **Beispiel:**

SRID EPSG: 4326 = Geografische Koordinaten im WGS84 Bezugssystem EPSG: 31466 = Gauß-Krüger, 2. Streifen EPSG: 31467 = Gauß-Krüger, 3. Streifen EPSG: 31468 = Gauß-Krüger, 4. Streifen

| Edit        | Edit Data - GIS (141.22.130.34:5432) - db_s1234567 - spatial_ref_sys |                      |                            |           |                                                                                             |                        |  |
|-------------|----------------------------------------------------------------------|----------------------|----------------------------|-----------|---------------------------------------------------------------------------------------------|------------------------|--|
| <u>File</u> | Eile Edit View Tools Help                                            |                      |                            |           |                                                                                             |                        |  |
|             | 🔲 🤗 🦚 🛅 👘 🔞 🝸 💡 No limit 👻                                           |                      |                            |           |                                                                                             |                        |  |
|             | oid                                                                  | srid<br>[PK] integer | auth_name<br>character var | auth_srid | srtext proj4<br>character varying(2048) chara                                               | text ^                 |  |
| 2128        | 753030                                                               | 31295                | EP5G                       | 31295     | PROJC5["MGI / M31",GEOGC5["MGI",DATUM["Militar_Geographische_Institute",5PHER( +pro)=       | tmerc +lat             |  |
| 2129        | 753031                                                               | 31296                | EPSG                       | 31296     | PROJCS["MGI / M34", GEOGCS["MGI", DATUM["Militar_Geographische_Institute", SPHER +proj=     | <pre>stmerc +lat</pre> |  |
| 2130        | 753032                                                               | 31297                | EPSG                       | 31297     | PROJCS["MGI / Austria Lambert",GEOGCS["MGI",DATUM["Militar_Geographische_Institi +proj=     | =lcc +lat_1=           |  |
| 2131        | 753033                                                               | 31300                | EPSG                       | 31300     | PROJCS["Belge 1972 / Belge Lambert 72", GEOGCS["Belge 1972", DATUM["Reseau_Natii +proj=     | =lcc +lat_1=           |  |
| 2132        | 753034                                                               | 31370                | EPSG                       | 31370     | PROJCS["Belge 1972 / Belgian Lambert 72", GEOGCS["Belge 1972", DATUM["Reseau_Na +proj=      | =lcc +lat_1=           |  |
| 2133        | 753035                                                               | 31461                | EPSG                       | 31461     | PROJCS["DHDN / 3-degree Gauss zone 1",GEOGCS["DHDN",DATUM["Deutsches_Haupt +proj=           | •tmerc +lat            |  |
| 2134        | 753036                                                               | 31462                | EPSG                       | 31462     | PROJCS["DHDN / 3-degree Gauss zone 2",GEOGCS["DHDN",DATUM["Deutsches_Haupt +proj=           | ≠tmerc +lat            |  |
| 2135        | 753037                                                               | 31463                | EPSG                       | 31463     | PROJCS["DHDN / 3-degree Gauss zone 3",GEOGCS["DHDN",DATUM["Deutsches_Haupt +proj=           | ≠tmerc +lat            |  |
| 2136        | 753038                                                               | 31464                | EPSG                       | 31464     | PROJCS["DHDN / 3-degree Gauss zone 4",GEOGCS["DHDN",DATUM["Deutsches_Haupt +proj=           | =tmerc +lat            |  |
| 2137        | 753039                                                               | 31465                | EPSG                       | 31465     | PROJCS["DHDN / 3-degree Gauss zone 5", GEOGCS["DHDN", DATUM["Deutsches_Haupt +proj=         | ≈tmerc +lat            |  |
| 2138        | 753040                                                               | 31466                | EPSG                       | 31466     | PROJCS["DHDN / Gauss-Kruger zone 2", GEOGCS["DHDN", DATUM["Deutsches_Hauptdr +proj=         | tmerc +lat             |  |
| 2139        | 753041                                                               | 31467                | EPSG                       | 31467     | PROJCS["DHDN / Gauss-Kruger zone 3",GEOGCS["DHDN",DATUM["Deutsches_Hauptdr +proj=           | tmerc +lat             |  |
| 2140        | 753042                                                               | 31468                | EPSG                       | 31468     | PROJCS["DHDN / Gauss-Kruger zone 4",GEOGCS["DHDN",DATUM["Deutsches_Hauptdr +proj=           | ≠tmerc +lat            |  |
| 2141        | 753043                                                               | 31469                | EPSG                       | 31469     | PROJCS["DHDN / Gauss-Kruger zone 5", GEOGCS["DHDN", DATUM["Deutsches_Hauptdr +proj=         | ≠tmerc +lat            |  |
| 2142        | 753044                                                               | 31528                | EPSG                       | 31528     | PROJCS["Conakry 1905 / UTM zone 28N",GEOGCS["Conakry 1905",DATUM["Conakry_: +proj=          | ≈utm +zone             |  |
| 2143        | 753045                                                               | 31529                | EPSG                       | 31529     | PROJCS["Conakry 1905 / UTM zone 29N",GEOGCS["Conakry 1905",DATUM["Conakry_: +proj=          | utm +zone              |  |
| 2144        | 753046                                                               | 31600                | EPSG                       | 31600     | PROJCS["Dealul Piscului 1933/ Stereo 33", GEOGCS["Dealul Piscului 1933", DATUM["Deal +proj= | =stere +lat            |  |
| 2145        | 753047                                                               | 31700                | EPSG                       | 31700     | PROJCS["Dealul Piscului 1970/ Stereo 70", GEOGCS["Dealul Piscului 1970", DATUM["Deal +proj= | =stere +lat_           |  |
| 2146        | 753048                                                               | 31838                | EPSG                       | 31838     | PROJCS["NGN / UTM zone 38N",GEOGCS["NGN",DATUM["National_Geodetic_Network", +proj=          | =utm +zone             |  |
| 2147        | 753049                                                               | 31839                | EPSG                       | 31839     | PROJCS["NGN / UTM zone 39N",GEOGCS["NGN",DATUM["National_Geodetic_Network", +proj=          | ≈utm +zone             |  |
| 2148        | 753050                                                               | 31900                | EPSG                       | 31900     | PROJCS["KUDAMS / KTM", GEOGCS["KUDAMS", DATUM["Kuwait_Utility", SPHEROID["GRS +proj=        | •tmerc +lat            |  |
| 2149        | 753051                                                               | 31986                | EPSG                       | 31986     | PROJCS["SIRGAS / UTM zone 17N", GEOGCS["SIRGAS", DATUM["Sistema_de_Referenci +proj=         | =utm +zone 🔻           |  |
| •           |                                                                      |                      |                            |           |                                                                                             | +                      |  |
| Scratch p   | ad                                                                   |                      |                            |           |                                                                                             | ×                      |  |
|             |                                                                      |                      |                            |           |                                                                                             |                        |  |
|             |                                                                      |                      |                            |           |                                                                                             |                        |  |
|             |                                                                      |                      |                            |           |                                                                                             |                        |  |
|             |                                                                      |                      |                            |           |                                                                                             |                        |  |
|             |                                                                      |                      |                            |           |                                                                                             | ~                      |  |
| 4           |                                                                      |                      |                            |           |                                                                                             | Þ                      |  |
| 2671 row    | s.                                                                   |                      |                            |           |                                                                                             |                        |  |
|             | 28).<br>                                                             |                      |                            |           |                                                                                             |                        |  |

Die Tabelle spatial\_ref\_sys.

#### 2.3 Tabelle mit Geometriespalte erstellen

Eine *PostGIS*-Tabelle kann Sachdaten und Geometriedaten enthalten. Die Tabellenspalten für die Sachdaten werden mit einer normalen *SQL* **CREATE**-Anweisung festgelegt. Die Spalte für die Geometriedaten muss mit der *PostGIS*-Funktion (*OpenGIS*) *AddGeometryColumn ()* erzeugt werden, wobei es nur **eine Geometriespalte** pro Tabelle geben kann. Es sind also **zwei Schritte** notwendig, um eine Tabelle mit einer Geometriespalte zu erzeugen:

- 1. CREATE TABLE ...
- 2. SELECT AddGeometryColumn ( ... )

## 2.3.1 AddGeometryColumn ()

Die Funktion AddGeometryColumn () kann mit verschiedenen Parametern aufgerufen werden:

AddGeometryColumn (Schemaname, Tabellenname, Spaltenname, SRID, Geometrietyp, Dimension)

oder wenn die Tabelle im Standardschema (public) erstellt werden soll:

AddGeometryColumn ( Tabellenname, Spaltenname, SRID, Geometrietyp, Dimension )

| Parameter    | Тур     | Beschreibung                                              |
|--------------|---------|-----------------------------------------------------------|
| Schemaname   | VARCHAR | Das Schema, unter der die Tabelle erstellt werden soll.   |
| Tabellenname | VARCHAR | Name der Tabelle.                                         |
| Spaltenname  | VARCHAR | Name der Geometriespalte.                                 |
| SRID         | INTEGER | Spatial Reference System Identifier, z.B. 31467 für Gauß- |
|              |         | Krüger oder -1 wenn nicht gesetzt.                        |
| Geometrietyp | VARCHAR | z.B. 'POINT', 'LINESTRING', 'POLYGON'.                    |
| Dimension    | INTEGER | Dimension der Punkte (2 oder 3).                          |
|              |         |                                                           |

#### 2.3.1.1 Beispiel POINT:

Es soll eine Tabelle mit Bäumen (*baeume*) erstellt werden. Die Bäume sollen als Punkt (POINT) mit einem Primärschlüssel und dem Namen gespeichert werden. Zuerst erstellen wir eine Tabelle mit der *SQL*-Anweisung CREATE:

CREATE TABLE baeume ( ps INTEGER PRIMARY KEY, name VARCHAR );

Dann erzeugen wir die **Geometriespalte** mit der SELECT-Anweisung und der Funktion *AddGeometryColumn ()*:

SELECT AddGeometryColumn ( 'baeume', 'geom', -1, 'POINT', 2 );

#### 2.3.1.2 Beispiel LINESTRING:

Es soll eine Tabelle mit **Straßen** und **Straßennamen** erstellt werden. Die Straßen sollen als *LINESTRING* gespeichert werden.

CREATE TABLE strassen ( ps INTEGER PRIMARY KEY, name VARCHAR ); SELECT AddGeometryColumn ( 'strassen', 'geom', -1, 'LINESTRING', 2 );

#### 2.3.1.3 Beispiel POLYGON:

Es soll eine Tabelle mit **Grundstücken** und **Eigentümern** erstellt werden. Die Grundstücke werden als *POLYGON* gespeichert.

CREATE TABLE grundstuecke ( ps INTEGER PRIMARY KEY, eigentuemer VARCHAR ); SELECT AddGeometryColumn ( 'grundstuecke', 'geom', -1, 'POLYGON', 2 );

## 2.4 Geometriedaten in Tabelle einfügen (Insert)

Nachdem die Tabellen mit

2

CREATE TABLE baeume ( ps INTEGER PRIMARY KEY, name VARCHAR ); SELECT AddGeometryColumn ( 'baeume', 'geom', -1, 'POINT', 2 );

oder

CREATE TABLE strassen ( ps INTEGER PRIMARY KEY, name VARCHAR ); SELECT AddGeometryColumn ( 'strassen', 'geom', -1, 'LINESTRING', 2 );

oder

CREATE TABLE grundstuecke ( ps INTEGER PRIMARY KEY, eigentuemer VARCHAR ); SELECT AddGeometryColumn ( 'grundstuecke', 'geom', -1, 'POLYGON', 2 );

erstellt wurden (S. <u>12</u>), sollen Daten in die Tabelle eingefügt werden. Die Geometriedaten sollen im *WKT*-Format eingegeben werden. Dazu benötigen wir die *SQL*-Anweisung *INSERT INTO* und die *PostGIS*-Funktion **ST\_GeomFromText ()**.

## 2.4.1 ST\_GeomFromText()

Die Funktion *ST\_GeomFromText ( )* erzeugt ein Objekt vom Typ Geometry. Die Geometriedaten werden im *WKT*-Format übergeben.

ST\_GeomFromText ( text, SRID )

| Parameter | Тур     | Beschreibung                                              |
|-----------|---------|-----------------------------------------------------------|
| text      | VARCHAR | Geometrie im WKT-Format, z.B. 'POINT (10 20)'             |
| SRID      | INTEGER | Spatial Reference System Identifier, z.B. 31467 für Gauß- |
|           |         | Krüger oder -1 wenn nicht gesetzt.                        |

#### 2.4.1.1 Beispiel POINT

In die Tabelle *baeume* (siehe Kapitel 2.4) sollen der Primärschlüssel, der Baumname und die Koordinaten des Baumes P = (10, 20) eingefügt werden.

INSERT INTO baeume VALUES

( 1234, 'Eiche', ST\_GeomFromText ( 'POINT ( 10 20 )', -1 ) );

#### Hinweis:

- 1. Die Koordinaten eines Punktes sind durch ein Leerzeichen getrennt!
- 2. Werden die Koordinaten mit Dezimalpunkt eingegeben, muss mindestens eine Nachkommastelle eingegeben werden (z.B. 10.0 und **nicht** 10.).

#### 2.4.1.2 Beispiel LINESTRING

In die Tabelle *strassen* (siehe Kapitel 2.4) sollen der Primärschlüssel, der Straßenname und die Koordinaten der Straßenachse P1 = ( 30, 35 ); P2 = ( 45, 57 ); P3 = ( 60, 83 ) eingefügt werden.

#### **INSERT INTO strassen VALUES**

(4567, 'Hofweg', ST\_GeomFromText ('LINESTRING (30 35, 45 57, 60 83 )', -1 ));

#### Hinweis:

- 1. Die Koordinaten eines Punktes sind durch ein Leerzeichen getrennt!
- 2. Die Punkte sind durch Komma getrennt.

#### 2.4.1.3 Beispiel POLYGON

In die Tabelle *grundstuecke* (siehe Kapitel 2.4) sollen der Primärschlüssel, der Eigentümer und die Koordinaten des Grundstücks P1 = (75, 20); P2 = (80, 30); P3 = (90, 22) P4 = (85, 10); P5 = P1 = (75, 20) eingefügt werden.

#### **INSERT INTO grundstuecke VALUES**

(10, 'Mayer', ST\_GeomFromText ('POLYGON ((75 20, 80 30, 90 22, 85 10, 75 20))', -1));

#### Hinweis:

- 1. Die Koordinaten eines Punktes sind durch ein Leerzeichen getrennt!
- 2. Die Punkte sind durch Komma getrennt.
- 3. Die Koordinaten des Polygons stehen in zwei öffnenden und zwei schließenden Klammern.

#### 2.5 Tabelle mit Geometriespalte löschen

Durch die Funktion AddGeometryColumn () wird eine Datenzeile in die PostGIS-Systemtabelle geometry\_columns geschrieben, die Informationen für PostGIS über die neu angelegte Tabelle enthält. Würde man diese neu angelegte Tabelle mit der SQL-Anweisung **DROP TABLE tabellenname** löschen, würde die Systemtabelle geometry\_columns **nicht** aktualisiert werden. Die entsprechende Datenzeile würde nicht gelöscht werden! Eine Tabelle mit einer Geometriespalte muss daher mit der PostGIS-Funktion **DropGeometryTable** () gelöscht werden.

#### 2.5.1 DropGeometryTable()

Die Funktion *DropGeometryTable ()* löscht eine Tabelle mit Geometriespalte und den entsprechenden Eintrag in der Systemtabelle *geometry\_columns*.

DropGeometryTable ( Schemaname, Tabellenname ) oder DropGeometryTable ( Tabellenname )

| Parameter    | Тур     | Beschreibung                                   |
|--------------|---------|------------------------------------------------|
| Schemaname   | VARCHAR | Schemaname unter der sich die Tabelle befindet |
| Tabellenname | VARCHAR | Zu löschende Tabelle                           |

#### Beispiel:

Die Tabelle baeume soll gelöscht werden:

SELECT DropGeometryTable ( 'baeume' );

#### 2.6 Tabelle im WKT-Format auflisten

Damit die Geometriespalte im *WKT*-Format dargestellt wird, muss die *PostGIS*-Funktion *ST\_AsText ()* verwendet werden. Soll der SRID-Wert mit ausgegeben werden, kann die Funktion *ST\_AsEWKT ()* verwendet werden.

#### Beispiel:

SELECT name, ST\_AsText ( geom ) FROM baeume;

## 3 OpenJUMP

#### 3.1 Lesen und darstellen von Tabellen

Nachdem die Tabelle baeume mit folgenden Anweisungen erstellt und mit Daten gefüllt wurde (drei Bäume),

CREATE TABLE baeume ( ps INTEGER PRIMARY KEY, name VARCHAR ); SELECT AddGeometryColumn ( 'baeume', 'geom', -1, 'POINT', 2 ); INSERT INTO baeume VALUES ( 1234, 'Eiche', ST\_GeomFromText ( 'POINT ( 10 20 )', -1 ) ); INSERT INTO baeume VALUES ( 2234, 'Buche', ST\_GeomFromText ( 'POINT ( 40 30 )', -1 ) ); INSERT INTO baeume VALUES ( 3234, 'Linde', ST\_GeomFromText ( 'POINT ( 20 40 )', -1 ) );

soll die Tabelle in *OpenJUMP* dargestellt werden. Eine ausführliche Beschreibung zur Konfiguration von *OpenJUMP* und *PostGIS* finden Sie im *OpenJUMP 1.2 Tutorial (Grundlagen)* Kapitel 11. Mit RechtsKlick auf eine Karegorie und dann *Load Dataset(s)...* erscheint ein Fenster, in dem unter **Format:** *PostGIS Table* ausgewählt werden muss, um die Maske zur Eingabe der Datenbankserverdaten zu erhalten.

| PopenJUMP Elle Edit View Layer Iools Customize Window Help      Good Angle Angle Ang | 0 🖉 📟 🏹 🗖 💶 🗾 20                                                                                                    | 0 m                                      |
|----------------------------------------------------------------------------------------------------|----------------------------------------------------------------------------------------------------|------------------------------------------|
| Working  Add A New Layer  Open  Add a New Layer  Open  Add a WMS Query  Add image Layer (Test, ECW DLLs deactivated,)  Paste Layers  Remove Selected Categories  Set Category Visibility  Move Category To Top  Move Category One Down  Move Category To Bottom  Paste raster layer  Paster aster layer                                                                                                    | ▶       Load Dataset(s)         Server:       localhost         Database:       db_hxy012         Username:       hxy012 | Port: 5432<br>Table: baeume<br>Password: |
|                                                                                                    | 20 MB Committed M (0, 166)                                                                                               | stGIS Table                              |

Die Tabelle *baeume* aus der Datenbank *db\_hxy012* soll geladen werden.

In *OpenJUMP* wird für jede Tabelle ein neuer Layer mit dem Namen der Tabelle erstellt, d.h. auf dem Layer *baeume* finden wir unsere drei Bäume wieder.

Mit RechtsKlick auf den Layernamen und *View/Edit Attributes* werden die Attribute der Tabelle *baeume* angezeigt.

| OpenJUMP                                        | Question on Postal Ante Term (pass)       | and I have the first |                |
|-------------------------------------------------|-------------------------------------------|----------------------|----------------|
| <u>File Edit View Layer Tools Customize Wir</u> | ndow <u>H</u> elp                         |                      |                |
|                                                 | 🧐 🗏 🔓 😭 🚺 📼 🦡                             |                      | 20 m 🎽 📕       |
| Project 1                                       |                                           | r ⊠ ⊠                |                |
|                                                 | Linde                                     |                      |                |
| System                                          |                                           |                      |                |
| Eighe                                           | <ul> <li>Attributes: baeume</li></ul>     | Bugh                 |                |
|                                                 |                                           |                      |                |
|                                                 | Number Selected: 0 [0, 0] 0 pts 40 MB Con | nmitted M            | (26.85, 41.33) |

Attribute und Geometrien der Tabelle baeume.

#### 3.2 Erfassen und speichern von Daten

Geometrien und Sachdaten, die in *OpenJUMP* erfasst wurden, können in *PostGIS*-Tabellen gespeichert werden. Hierbei wird jeder *Layer* in einer eigenen Tabelle gespeichert. Eine ausführliche Beschreibung zur Konfiguration von *OpenJUMP* und *PostGIS* finden Sie im *OpenJUMP 1.2 Tutorial (Grundlagen)* Kapitel 11. Um einen Layer in einer *PostGIS*-Tabelle speichern zu können, sollte jeder Geometrie ein eindeutiger Schlüssel, z.B. der Primärschlüssel, zugeordnet werden. Mit RechtsKlick auf den Layernamen und *View/Edit Schema* wird das Schema für die *PostGIS*-Tabelle erstellt (siehe *OpenJUMP 1.2 Tutorial*, Kapitel 6). Das Schema sollte mindestens aus einem eindeutigen Schlüssel bestehen. Mit *View/Edit Attributes* werden die entsprechenden Sachdaten erfasst (siehe *OpenJUMP 1.2 Tutorial*, Kapitel 6).

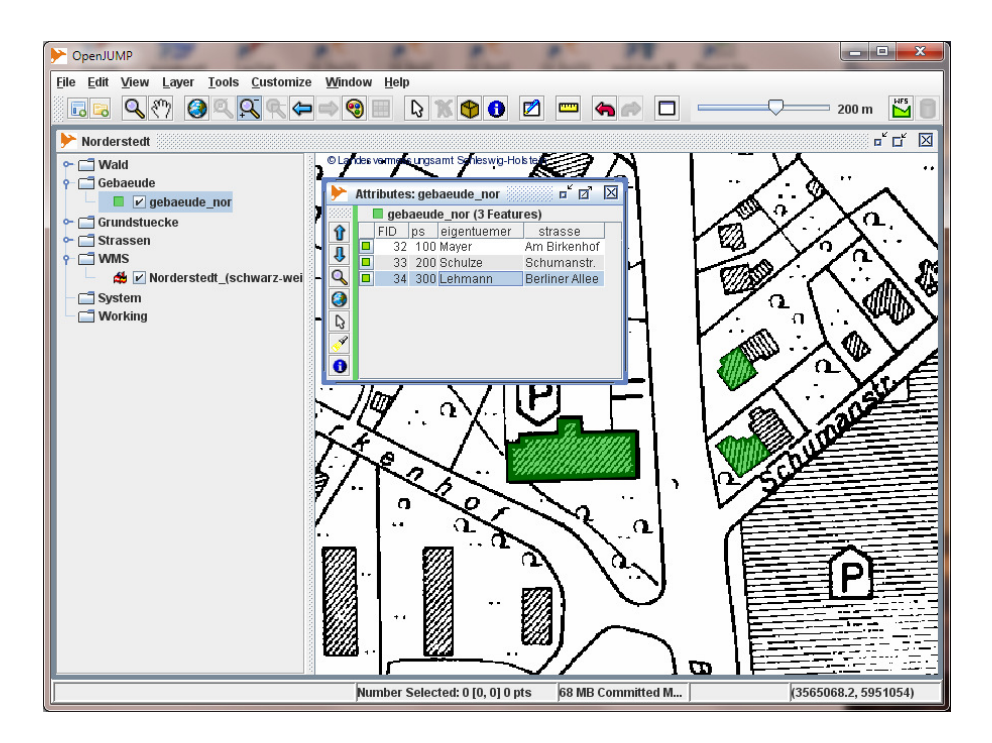

Attribute des Layers gebaeude\_nor.

Vor dem Sichern der Tabelle kann der Spatial Reference System Identifier (SRID) (S. 11) für den zu sichernden Layer gesetzt werden. Mit *Layer>Change SRID...* wird der Wert für den markierten Layer gesetzt.

| Change SR | ID                | × |
|-----------|-------------------|---|
| SRID:     |                   |   |
| 31467     | OK Cancel         |   |
|           | Cancer            | ] |
|           | SRID-Wert setzen. |   |

Mit RechtsKlick auf den Layer und *Save Dataset As...* wird der **markierte** Layer in einer *PostGIS*-Tabelle gesichert. Mit der Option *Overwrite* wird ein bestehender Layer gesichert, wobei die Nebenbedingungen der Tabelle (*Constraints*) erhalten bleiben. Der zu sichernde Layername wird hinter *Table:* eingegeben (hier *gebaeude\_nor*). Achtung! Der Layername wird **nicht** automatisch in die Maske übertragen!

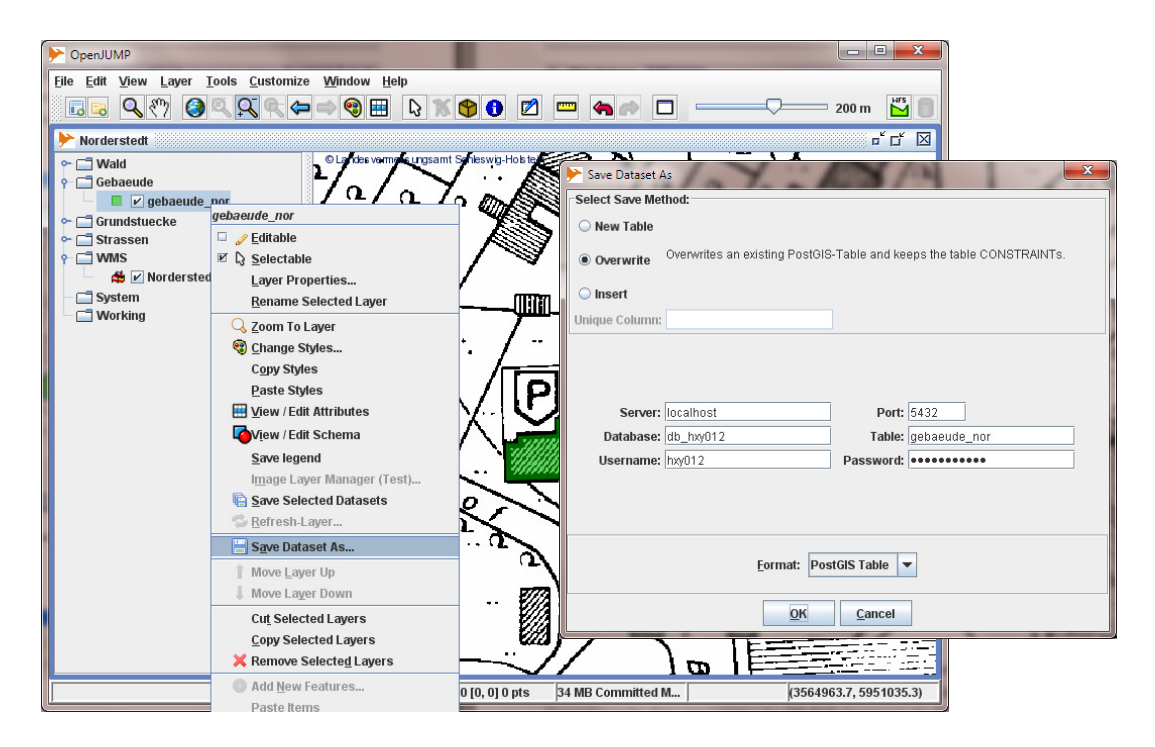

Layer gebaeude\_nor in einer PostGIS-Tabelle sichern.

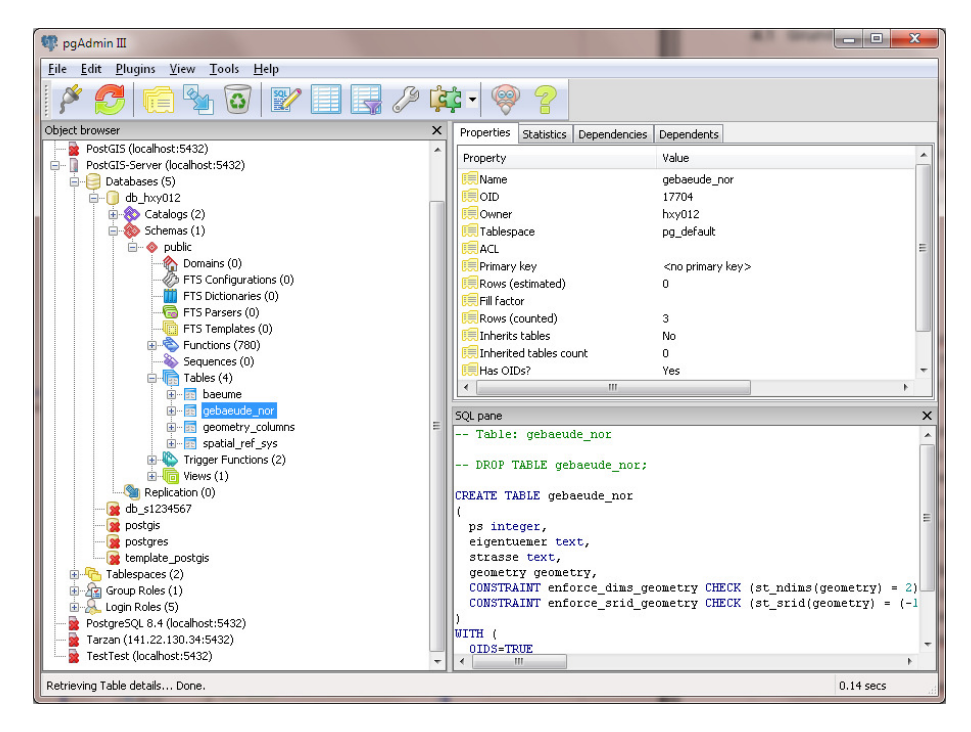

Tabelle gebaeude\_nor der Datenbank db\_hxy012.

## 4 Sichten (Views)

#### 4.1 Grundlagen

In den bisherigen Beispielen wurden **alle** Datensätze einer Tabelle in *OpenJUMP* dargestellt. Es wurden z.B. **alle Bäume** der Tabelle *baeume* oder **alle Gebäude** der Tabelle *gebaeude\_nor* auf jeweils einem Layer dargestellt. Für eine sinnvolle Analyse ist das nicht ausreichend! Man möchte z.B. nur die Eichen sehen oder nur die Gebäude, die Herrn oder Frau Mayer gehören. Vielleicht möchte man auch alle Eichen sehen, die auf dem Grundstück von Frau Schulze stehen. In diesem Fall benötigt man Daten aus zwei oder mehreren Tabellen. Es soll also nur eine bedingte Sicht (*View*) auf die Tabellen dargestellt werden! Mit der *SQL*-Anweisung CREATE VIEW ... werden solche Sichten erstellt. Das Beispiel bezieht sich auf die Tabelle *baeume* (siehe Kapitel 3.1).

#### **Beispiel:**

CREATE VIEW v\_baeume ( Baumname ) AS SELECT name, geom FROM baeume WHERE name = 'Eiche';

| v_baeume   | = Name der Sicht; das Präfix $v_{-}$ dient nur zur besseren Unterscheidung. |
|------------|-----------------------------------------------------------------------------|
| (Baumname) | = Neuer Spaltenname in Sicht für die erste Spalte in der Tabelle (name).    |
| name       | = Spaltenname aus der Tabelle <i>baeume</i>                                 |
| geom       | = Spaltenname der Geometriespalte der Tabelle baeume                        |

In diesem Beispiel wird eine Sicht mit dem Namen *v\_baeume* auf die Tabelle *baeume* erstellt, wo nur die Eichen von Interesse sind. Um die Tabelle in *OpenJUMP* darstellen zu können, darf natürlich die Geometriespalte (hier geom) hinter der SELECT-Anweisung der Sicht nicht fehlen. Die Sicht *v\_baeume* kann man mit der SELECT-Anweisung anzeigen, wobei die Geometrie im *WKB*-Format (HEX) angezeigt wird:

SELECT \* FROM v\_baeume;

| Data Output               |      | Explain Messages |  | Histor         | y      |  |
|---------------------------|------|------------------|--|----------------|--------|--|
| baumname<br>character var |      |                  |  | geom<br>geomet | ry     |  |
| 1                         | Eich | е                |  | 0101000        | 000000 |  |

Ergebnis der SELECT-Anfrage auf die Sicht v\_baeume.

Es wird nur ein Datensatz (Tupel) angezeigt, weil die Tabelle baeume nur eine Eiche enthält!

## 4.2 Sichten (Views) in pgAdmin III

In pgAdmin III tauchen die Sichten (Views) nicht unter Tables, sondern unter Views auf:

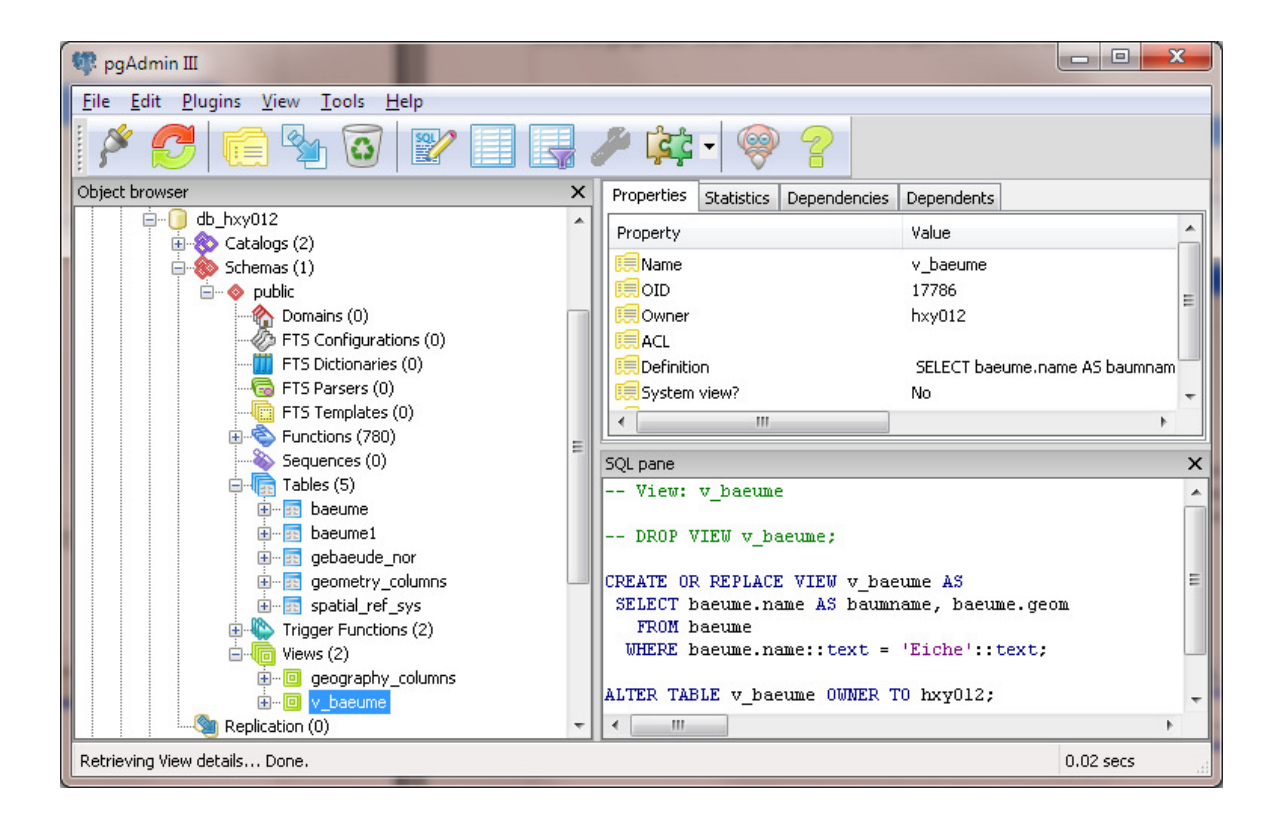

Die Sicht v\_baeume unter der Ebene Views.

## 4.3 Sichten (Views) in OpenJUMP darstellen

Sichten **mit einer Geometriespalte** können in *OpenJUMP* nur dargestellt, aber nicht erzeugt werden. Zur Darstellung muss nur in der Eingabemaske *Load Dataset(s)* anstelle des Tabellennamens der Name der Sicht eingegeben werden. In unserem Beispiel sehen wir dann nur eine einsame Eiche!

| P OpenJUMP                                 |                                                                                                    |
|--------------------------------------------|----------------------------------------------------------------------------------------------------|
| File Edit View Layer Tools Customize Windo |                                                                                                    |
| Project 1                                  |                                                                                                    |
| Fighe                                      | ▶ Load Dataset(s)   Server:   localhost   Port:   5432   Database:   db_hxy012   Table:   y_baeume   Username:   hxy012   Password: |
|                                            | Eormat: PostGIS Table V                                                                                                    |
|                                            | <u>QK</u> <u>Cancel</u>                                                                                                    |
|                                            | 69 MB Committed M (337, 301)                                                                                                    |

Einsame Eiche der Sicht v\_baeume.

## 5 Verbund von Tabellen (Join)

Bisher wurden die Sachdaten und Geometrien in **einem** Datensatz (Tupel) zusammengefasst. Zu jeder Geometrie eines Gebäudes oder Grundstücks wurde z.B. der Eigentümer gespeichert. Besitzt ein Eigentümer mehrere Häuser oder Grundstücke, taucht der Name und die Adresse des Eigentümers mehrfach in unserer Tabelle auf. Die Eigentümerdaten sind redundant! Ändert sich z.B. die Adresse eines Eigentümers der mehrere Grundstücke besitzt, müssen alle Datensätze des Eigentümers geändert werden, was zu Fehlern führen kann. Wird ein Datensatz übersehen, ist die Tabelle inkonsistent.

| Data Output Explain |   | Messages Histor       | У                                   |
|---------------------|---|-----------------------|-------------------------------------|
| ps<br>integer       |   | name<br>character var | geom_wkt<br>text                    |
| 1                   | 1 | GlobalPlayer          | SRID=31467;POLYGON((3565010.1655362 |
| 2                   | 2 | Mayer                 | SRID=31467;POLYGON((3565010.1655362 |
| 3                   | 3 | GlobalPlayer          | SRID=31467;POLYGON((3565011.5509490 |
| 4                   | 4 | Schulze               | SRID=31467;POLYGON((3564972.7593889 |
| 5                   | 5 | Lehmann               | SRID=31467;POLYGON((3564972.7593889 |

Die Firma GlobalPlayer besitzt 2 Grundstücke.

Sinnvoller wäre es, die Eigentümerdaten in einer Tabelle abzulegen und die Geometrien in einer zweiten Tabelle.

| Data Output Explain Messages History |               |                       |                      |                          |                        |  |  |  |
|--------------------------------------|---------------|-----------------------|----------------------|--------------------------|------------------------|--|--|--|
|                                      | ps<br>integer | name<br>character var | ort<br>character var | strasse<br>character var | telef<br>character var |  |  |  |
| 1                                    | 10            | Mayer                 | NOR                  | Hauptstraße              | 040 1234567            |  |  |  |
| 2                                    | 20            | Schulze               | HH                   | Nebenstraße              | 040 9876655            |  |  |  |
| 3                                    | 30            | GlobalPlayer          | NOR                  | Schloßallee              | 040 5467334            |  |  |  |
| 4                                    | 40            | Lehmann               | NOR                  | Im Graben                | 040 7646383            |  |  |  |

Eigentümertabelle ohne Geometrien (eigentuemer\_nor).

| Data Output   |     | Explain | Μ             | essages | Histor           | ry                                  |
|---------------|-----|---------|---------------|---------|------------------|-------------------------------------|
| ps<br>integer |     |         | fs<br>integer |         | geom_wkt<br>text |                                     |
| 1             | 100 |         |               | 30      |                  | SRID=31467;POLYGON((3565010.1655362 |
| 2             | 200 | 200     |               | 10      |                  | SRID=31467;POLYGON((3565010.1655362 |
| 3             | 300 |         |               | 30      |                  | SRID=31467;POLYGON((3565011.5509490 |
| 4             | 400 |         |               | 20      |                  | SRID=31467;POLYGON((3564972.7593889 |
| 5             | 500 |         |               | 40      |                  | SRID=31467;POLYGON((3564972.7593889 |

Grundstückstabelle ohne direkte Eigentümer (grund\_fs\_nor).

Die Verknüpfung der beiden Tabellen erfolgt über Primär- (*ps*) und Fremdschlüssel (*fs*). Die Tabelle mit den Geometrien enthält als Fremdschlüssel den Primärschlüssel der Eigentümertabelle. Die Firma *GlobalPlayer* (*ps* = 30 der Eigentümertabelle) besitzt demnach 2 Grundstücke (*ps* = 100 und 300 der Grundstückstabelle)!

Sollen alle Grundstücke und die dazugehörigen Eigentümer aufgelistet werden, müssen beide Tabellen verbunden werden (*Join*):

SELECT e.name, e.ort, ST\_AsEWKT (g.geom) AS geom\_WKT FROM eigentuemer\_nor AS e, grund\_fs\_nor AS g WHERE e.ps = g.fs;

| Data Ou | utput Explain Messages Histor |           | Histor | y.             |        |         |                                    |
|---------|-------------------------------|-----------|--------|----------------|--------|---------|------------------------------------|
|         | name<br>character vai         |           | 'ar    | ort<br>charact | er var | g<br>ti | eom_wkt<br>ext                     |
| 1       | Glot                          | balPlayer |        | NOR            |        | SI      | RID=31467;POLYGON((3565010.1655362 |
| 2       | May                           | Mayer     |        | NOR            |        | SI      | RID=31467;POLYGON((3565010.1655362 |
| 3       | Glob                          | balPlayer |        | NOR            |        | SI      | RID=31467;POLYGON((3565011.5509490 |
| 4       | Sch                           | ulze      |        | HH             |        | SI      | RID=31467;POLYGON((3564972.7593889 |
| 5       | Leh                           | mann      |        | NOR            |        | SI      | RID=31467;POLYGON((3564972.7593889 |

Ergebnis der SELECT-Anfrage.

Sollen diese Grundstücke in *OpenJUMP* dargestellt werden, muss eine Sicht (*View*; siehe Kapitel 4) erstellt werden:

CREATE VIEW v\_eigen\_fs\_nor ( name, ort, telef, geom ) AS SELECT e.name, e.ort, e.telef, g.geom FROM eigentuemer\_nor AS e, grund\_fs\_nor AS g WHERE e.ps = g.fs;

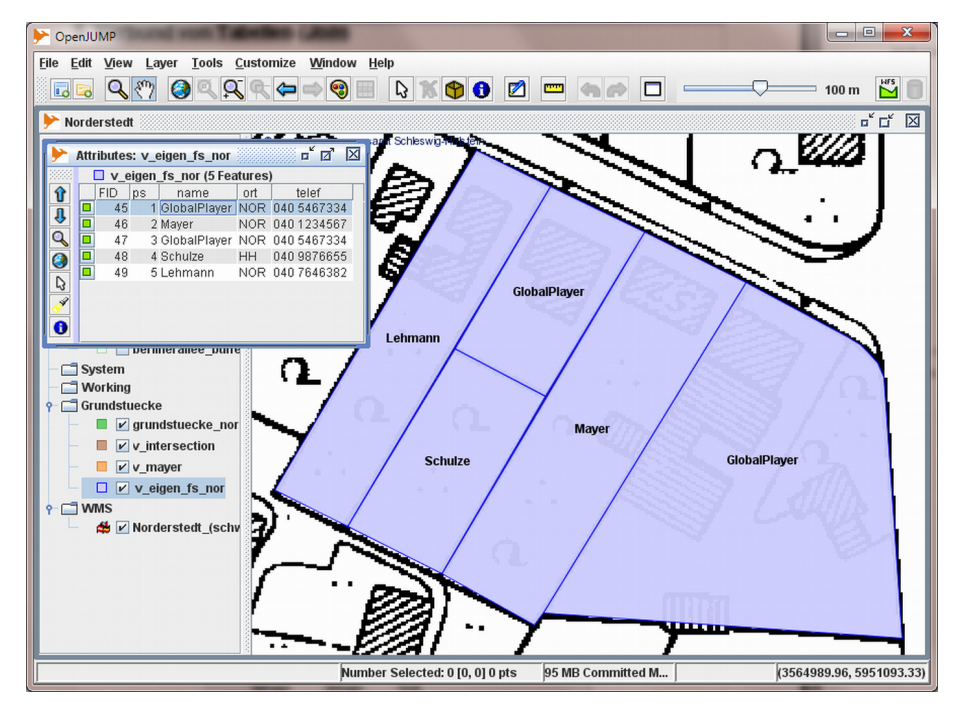

Alle Grundstücke mit Eigentümer.

Sollen nur die Grundstücke der Firma *GlobalPlayer* dargestellt werden, muss noch eine Bedingung an die SELECT-Anweisung angehängt werden (**AND** e.name = 'GlobalPlayer'):

CREATE VIEW v\_eigen\_glob\_\_fs\_nor ( name, ort, telef, geom ) AS SELECT e.name, e.ort, e.telef, g.geom FROM eigentuemer\_nor AS e, grund\_fs\_nor AS g WHERE e.ps = g.fs AND e.name = 'GlobalPlayer';

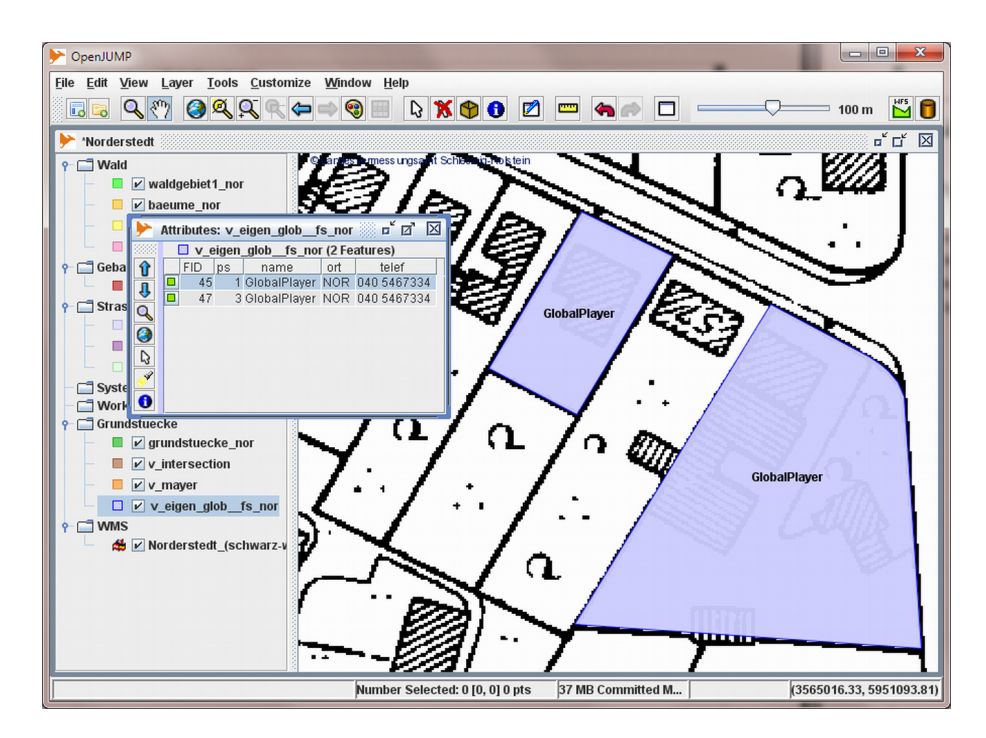

Die Grundstücke der Firma GlobalPlayer.

**Hinweis:** Die Funktion *ST\_AsEWKT ()* auf S. 25 dient nur zur Veranschaulichung der Geometriespalte. Für die Darstellung in *OpenJUMP* sollte die Geometriespalte direkt (ohne Funktion) in der SELECT-Anweisung stehen.

## 6 Berechnungsfunktionen

## 6.1 Längenberechnung - ST\_Length ()

Die Funktion ST\_Length ( ) berechnet die Länge eines Linienzuges (Linestring).

ST\_Length (Linestring): Double Precision

| Parameter  | Тур      | Beschreibung |
|------------|----------|--------------|
| Linestring | GEOMETRY | Linienzug    |

#### Beispiel :

Gegeben: Tabelle strassen\_nor mit vier Straßen:

| Data Outj     | put Explain | Messages History              |                               |
|---------------|-------------|-------------------------------|-------------------------------|
| ps<br>integer |             | name<br>character varying(255 | geom_ewkt<br>) text           |
| 1             | 100         | Achternfelde                  | SRID=31467;LINESTRING(356472: |
| 2             | 200         | Garstedter Feldstraße         | SRID=31467;LINESTRING(356468; |
| 3             | 300         | Kohfurth                      | SRID=31467;LINESTRING(356508; |
| 4             | 400         | Berliner Allee                | SRID=31467;LINESTRING(356508: |

Tabelle strassen\_nor.

#### Gesucht:

- 1. Die Straßenlänge jeder Straße.
- 2. Die Gesamtlänge aller Straßen.
- 3. View mit Straßennamen, Längen und Geometrien (siehe auch Kapitel 4).

#### Lösung zu 1.:

SELECT name, ST\_Length (geom) AS laenge FROM strassen\_nor;

| Data Out | put        | Explain         | Messages  | Hi           | story              |              |
|----------|------------|-----------------|-----------|--------------|--------------------|--------------|
|          | nar<br>cha | ne<br>Iracter v | arying(25 | laen<br>dout | ge<br>de precision |              |
| 1        | Achl       | ternfelde       |           |              | 231.3              | 372389782424 |
| 2        | Gars       | stedter Fe      | eldstraße |              | 447.8              | 88794604458  |
| 3        | Kohl       | furth           |           |              | 278.9              | 27228071412  |
| 4        | Berli      | iner Allee      |           |              | 334.7              | 29820910642  |

Berechnete Straßenlängen.

#### Lösung zu 2.:

SELECT Sum (ST\_Length (geom)) AS gesamtlaenge FROM strassen\_nor;

| Data Out | put        | Explain               | Messages      | History |
|----------|------------|-----------------------|---------------|---------|
|          | ges<br>dou | samtlaer<br>Jble pred | nge<br>Lision |         |
| 1        | 129        | 2.918233              | 36894         |         |

Gesamtlänge aller Straßen in der Tabelle.

#### Lösung zu 3.:

CREATE VIEW v\_strassen\_nor\_laenge ( Name, Laenge) AS SELECT name, ST\_Length ( geom ), geom FROM strassen\_nor;

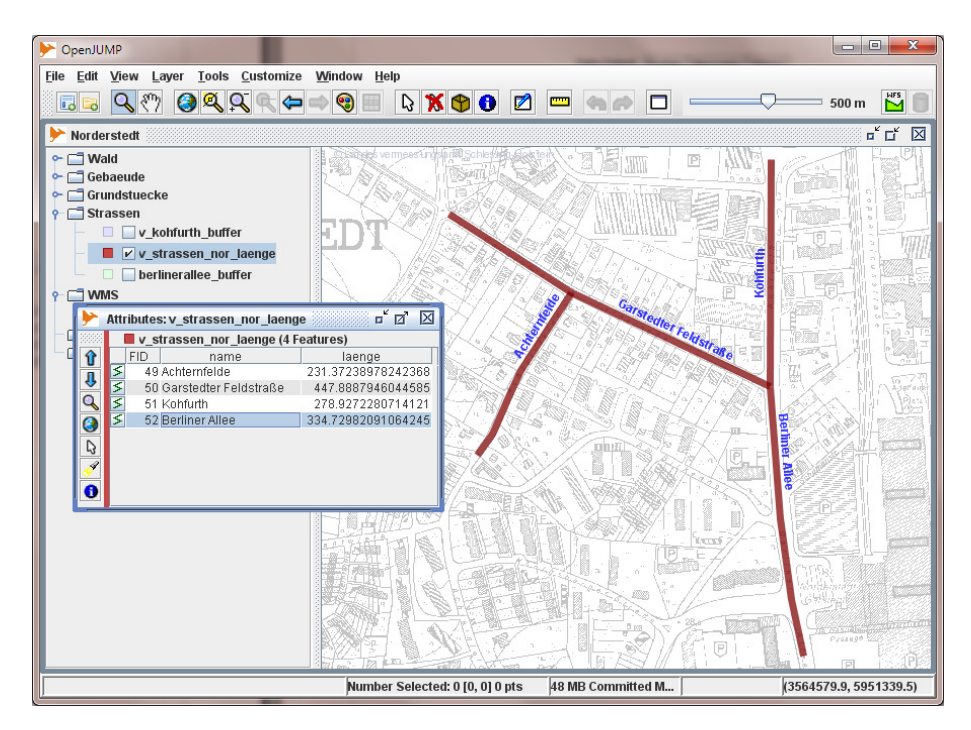

View v\_strassen\_nor\_laenge in OpenJUMP.

#### 6.2 Abstand - ST\_Distance ()

Die Funktion ST\_Distance () berechnet den Abstand zwischen zwei Geometrien.

ST\_Distance (geom1, geom2) : Double Precision

| Parameter | Тур      | Beschreibung     |
|-----------|----------|------------------|
| geom1     | GEOMETRY | erste Geometrie  |
| geom2     | GEOMETRY | zweite Geometrie |

**Beispiel:** Von der Schule *Lütjenmoor* sollen die Entfernungen zu den Haltestellen ermittelt werden. **Gegeben:** Die Tabelle *schulen\_nor* mit den Schulen und die Tabelle *haltestellen\_nor* mit den Haltestellen.

Data Output Explain Messages History

|   | ps<br>integer | name<br>character varying(255) | strasse<br>character varying(255) | geom_ewkt<br>text                  |  |  |  |  |  |
|---|---------------|--------------------------------|-----------------------------------|------------------------------------|--|--|--|--|--|
| 1 | 12            | Lütjenmoor                     | Lütjenmoor                        | SRID=31467;POLYGON((3565512.955854 |  |  |  |  |  |
| 2 | 14            | Coppernikusgymnasium           | Coppernikusstraße                 | SRID=31467;POLYGON((3565221.07200+ |  |  |  |  |  |

Tabelle schulen\_nor.

| Data Out | put Expla     | in Messages History                   |                                 |                      |                               |
|----------|---------------|---------------------------------------|---------------------------------|----------------------|-------------------------------|
|          | ps<br>integer | haltestelle<br>character varying(255) | linie<br>character varying(255) | art<br>character var | geom_ewkt<br>text             |
| 1        | 1             | Lütjenmoor                            | 123                             | Bus                  | SRID=31467;POINT(3565548.766  |
| 2        | 2             | Bf. Garstedt                          | 123                             | Bus                  | SRID=31467;POINT(3565146.661) |
| 3        | 4             | Ochsenzoller Straße                   | 493                             | Bus                  | SRID=31467;POINT(3565615.6779 |
| 4        | 5             | Garstedt                              | U1                              | U-Bahn               | SRID=31467;POINT(3565209.429: |
| 5        | 3             | Bf. Garstedt                          | 493                             | Bus                  | SRID=31467;POINT(3565150.5489 |

Tabelle haltestellen\_nor.

Gesucht: Die Entfernungen der Haltestellen zur Schule Lütjenmoor.

#### Lösung:

SELECT s.name, h.linie, ST\_Distance (s.geom, h.geom) AS entfernung

FROM schulen\_nor AS s, haltestellen\_nor AS h

WHERE s.name = 'Lütjenmoor'

ORDER BY entfernung;

| Data Output |                       | Explain | Μ | essages          | Histor | У                              |
|-------------|-----------------------|---------|---|------------------|--------|--------------------------------|
|             | name<br>character var |         |   | linie<br>charact | er var | entfernung<br>double precision |
| 1           | Lütje                 | enmoor  |   | 123              |        | 18.0028030938184               |
| 2           | Lütje                 | enmoor  |   | 493              |        | 158.267285017488               |
| 3           | Lütje                 | enmoor  |   | U1               |        | 265.759108126034               |
| 4           | Lütje                 | enmoor  |   | 493              |        | 320.415452306588               |
| 5           | Lütje                 | enmoor  |   | 123              |        | 329.286722873919               |

Linie 123 liegt am nächsten zur Schule.

## 6.3 Flächenberechnung - ST\_Area ()

Die Funktion ST\_Area () berechnet den Flächeninhalt eines POLYGONS.

ST\_Area ( Polygon ) : Double Precision

| Parameter | Тур      | Beschreibung          |
|-----------|----------|-----------------------|
| Polygon   | GEOMETRY | Geschlossenes Polygon |

#### **Beispiel:**

Gegeben: Tabelle grundstuecke\_nor mit vier Grundstücken:

| Data Out      | put Explain M | 1essages Histor              | У                                |  |
|---------------|---------------|------------------------------|----------------------------------|--|
| ps<br>integer |               | eigentuemer<br>character var | geom_ewkt<br>text                |  |
| 1             | 100           | Mayer                        | SRID=31467;POLYGON((3565097.161) |  |
| 2             | 200           | Schulze                      | SRID=31467;POLYGON((3565096.022( |  |
| 3             | 300           | Lehmann                      | SRID=31467;POLYGON((3565148.540( |  |
| 4             | 400           | Mayer                        | SRID=31467;POLYGON((3565153.615; |  |

Tabelle grundstuecke\_nor.

#### Gesucht:

- 1. Die Fläche jedes Grundstücks.
- 2. Die Gesamtfläche aller Grundstücke der Familie Mayer.
- 3. View mit Eigentümer, Flächen und Geometrien der Familie Mayer.

#### Lösung zu 1.:

SELECT eigentuemer, ST\_Area (geom) AS flaeche FROM grundstuecke\_nor;

| Data Output |            | Expla | in     | Messages                 | Н       | listory         |                   |
|-------------|------------|-------|--------|--------------------------|---------|-----------------|-------------------|
|             | ps<br>inte | eger  | e<br>c | igentueme<br>haracter va | r<br>ar | flaech<br>doubl | ne<br>e precision |
| 1           | 100        | 100   |        | Mayer                    |         | 549.646484375   |                   |
| 2           | 200        |       | S      | :hulze                   |         | 401.81          | 0546875           |
| 3           | 300        |       | Le     | hmann                    |         | 796.99          | 21875             |
| 4           | 400        |       | M      | aver                     |         | 586.92          | 96875             |

Grundstücke mit berechneten Flächen.

#### Lösung zu 2.:

SELECT eigentuemer, Sum (ST\_Area (geom)) AS gesamtflaeche FROM grundstuecke\_nor WHERE eigentuemer = 'Mayer' GROUP BY eigentuemer;

> Data Output
>  Explain
>  Messages
>  History
>
>
>  eigentuemer character var
>  gesamtflaeche double precision
>
>
>  1
>  Mayer
>  1136.576171875

Die Gesamtfläche der Grundstücke der Familie Mayer

#### Lösung zu 3.:

CREATE VIEW v\_mayer ( eigentuemer, flaechen, geom ) AS SELECT eigentuemer, ST Area ( geom ), geom

FROM grundstuecke\_nor

WHERE eigentuemer = 'Mayer';

| Data Output | Explain | Messages | History |  |
|-------------|---------|----------|---------|--|
|-------------|---------|----------|---------|--|

|   | •                            |                              |                                  |  |  |
|---|------------------------------|------------------------------|----------------------------------|--|--|
|   | eigentuemer<br>character var | flaechen<br>double precision | geom_ewkt<br>text                |  |  |
| 1 | Mayer                        | 549.646484375                | SRID=31467;POLYGON((3565097.161! |  |  |
| 2 | Mayer                        | 586.9296875                  | SRID=31467;POLYGON((3565153.615) |  |  |

SELECT eigentuemer, flaechen, ST\_AsEWKT (geom) AS geom\_ewkt FROM v\_mayer;

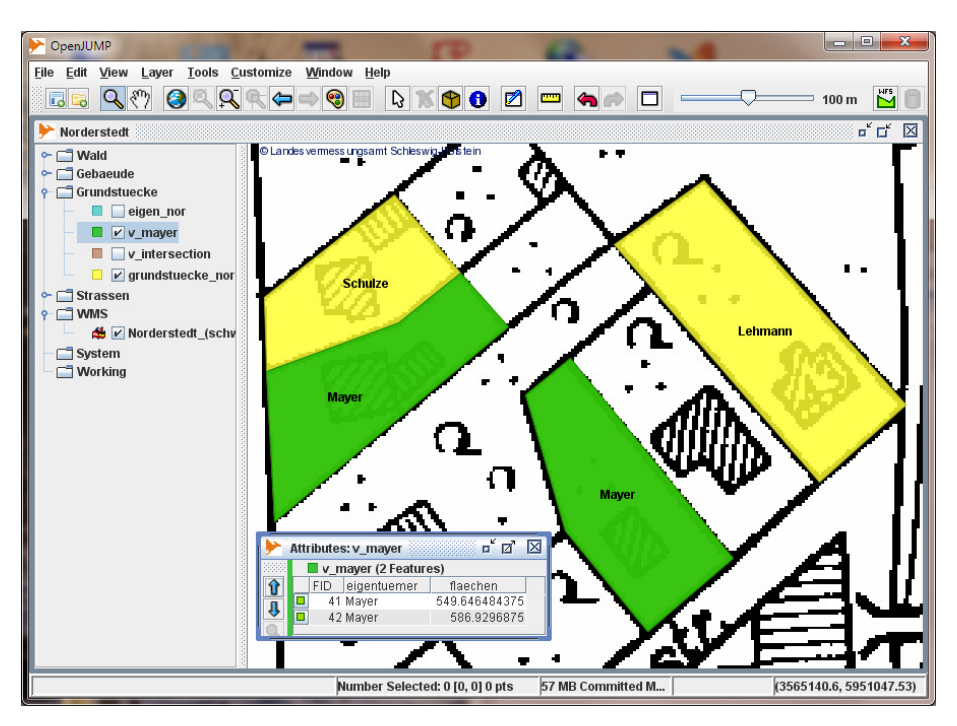

View v\_mayer in OpenJUMP.

## 7 Analysefunktionen

## 7.1 Allgemeines

Die Geometrien für die folgenden Beispiele wurden mit Hilfe von *OpenJUMP* erstellt. Hierzu wurde eine DGK5 von *Norderstedt* als Digitalisierungsvorlage verwendet. Diese Karte wird von einem *WMS*-Server mit der *URL http://gis.rzcn.haw-hamburg.de/cgi-bin/mapserv.exe?map=c:/mapserver/wms/htdocs/norderstedt.map* zur Verfügung gestellt (siehe auch *OpenJUMP 1.2 Tutoria*l, Kapitel 4.5 *WMS*-Layer).

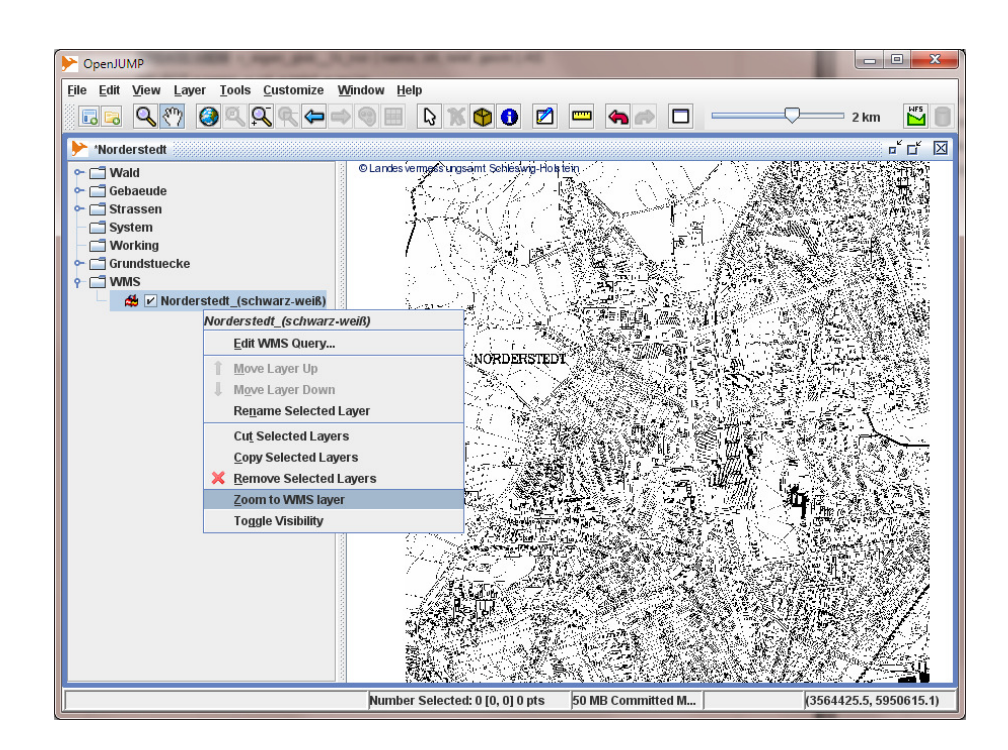

Rasterkarte als Digitalisierungsvorlage.

**Hinweis:** In diesem Tutorial werden nur einige wenige Analysefunktionen vorgestellt. Eine ausführliche Beschreibung aller Funktionen finden Sie im *PostGIS*-Manual: <u>http://postgis.refractions.net/documentation/</u>

## 7.2 Distanzbereich - ST\_Buffer ()

Die Funktion ST\_Buffer () erzeugt ein POLYGON mit einem Abstand zu einer gegebenen Geometrie.

ST\_Buffer ( Geometrie, Abstand [, AnzSeg ] ) : POLYGON

| Parameter | Тур              | Beschreibung                                 |
|-----------|------------------|----------------------------------------------|
| Geometrie | GEOMETRY         | POINT, LINESTRING oder POLYGON               |
| Abstand   | Double Precision | Abstand zur gegebenen Geometrie              |
| AnzSeg    | Integer          | Anzahl der Segmente des berechneten Polygons |

## 7.2.1 Beispiel POINT:

| Data Oi       | utput | Explain         | Messages                              | Histor | У                      |                   |                             |
|---------------|-------|-----------------|---------------------------------------|--------|------------------------|-------------------|-----------------------------|
| ps<br>integer |       | name<br>charact | name krone<br>character var double pr |        | stamm<br>double precis | geom_ewkt<br>text |                             |
| 1             | 100   | 1               | Eiche                                 |        | 5.5                    | 5.2               | SRID=31467;POINT(3565117.98 |
| 2             | 200   | 1               | Birke                                 |        | 2.1                    | 0.5               | SRID=31467;POINT(3565098.61 |
| 3             | 300   | 1               | Eiche                                 |        | 7.8                    | 1.2               | SRID=31467;POINT(3565099.50 |
| 4             | 400   |                 | Linde                                 |        | 6.7                    | 0.7               | SRID=31467;POINT(3565124.44 |
| 5             | 500   | 1               | Buche                                 |        | 5.9                    | 1.6               | SRID=31467;POINT(3565141.82 |
| 6             | 600   |                 | Eiche                                 |        | 1.7                    | 0.4               | SRID=31467;POINT(3565162.53 |
| 7             | 700   |                 | Birke                                 |        | 5.4                    | 0.8               | SRID=31467;POINT(3565159.19 |
| 8             | 800   |                 | Buche                                 |        | 10.5                   | 2.1               | SRID=31467;POINT(3565123.77 |
| 9             | 900   | 1               | Eiche                                 |        | 3.4                    | 0.5               | SRID=31467;POINT(3565139.81 |

Gegeben: Tabelle baeume\_nor mit Bäumen und Kronendurchmesser:

Tabelle baeume\_nor.

**Gesucht: View** mit Geometrien der Bäume in Abhängigkeit des Kronendurchmessers. Lösung:

CREATE VIEW v\_buffer\_baeume\_nor ( name, krone, geom ) AS SELECT name, krone, ST\_SetSRID ( ST\_Buffer ( geom, krone / 2. ), 31467 ) FROM baeume\_nor;

#### Hinweis:

- 1. An die Funktion *ST\_Buffer ()* wird die Geometrie der Bäume (hier *POINT*) und der Kronendurchmesser übergeben. Die von *ST\_Buffer ()* erzeugte Geometrie wird ein kreisförmiges Polygon mit dem Radius krone / 2. sein.
- Die Funktion ST\_Buffer () wird innerhalb der Funktion ST\_SetSRID () aufgerufen. Die Funktion ST\_SetSRID () weist der von ST\_Buffer () erzeugten Geometrie den SRID von 31467 zu (siehe auch Kapitel <u>2.2</u>),

In OpenJUMP können dann die Bäume in Abhängigkeit des Kronendurchmessers dargestellt werde.

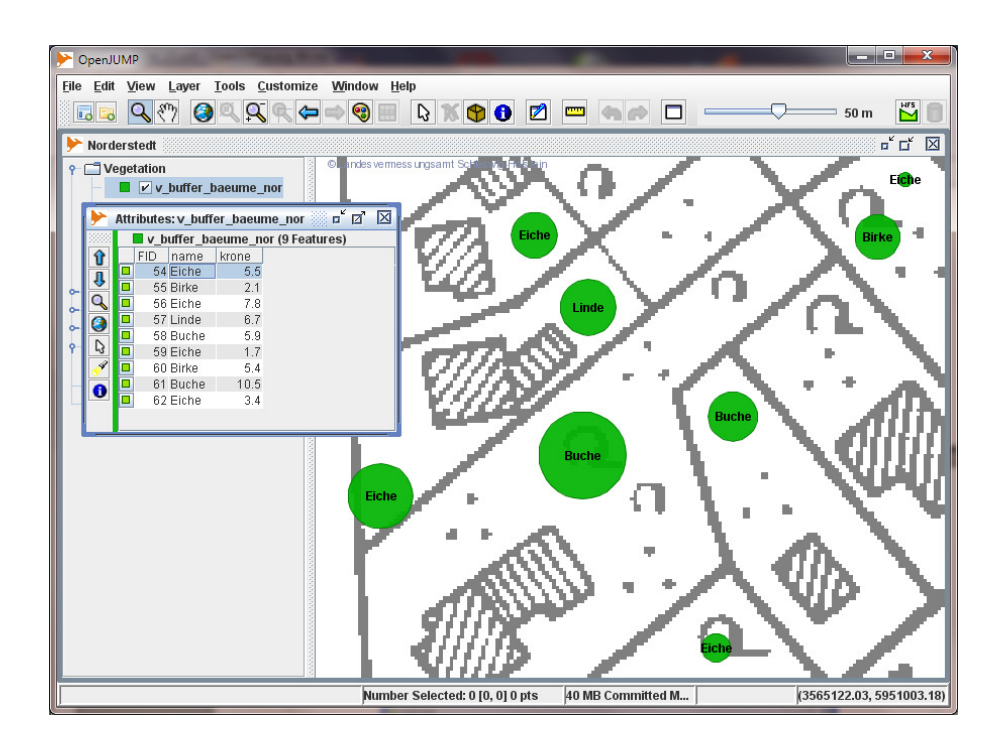

Buffer um die Bäume in Abhängigkeit des Kronendurchmessers.

## 7.2.2 Beispiel LINESTRING:

Gegeben: Tabelle strassen\_nor

| C | )ata Outj     | put | Explain         | Messages                     | History               |                   |                                   |  |                                   |
|---|---------------|-----|-----------------|------------------------------|-----------------------|-------------------|-----------------------------------|--|-----------------------------------|
|   | ps<br>integer |     | name<br>charact | name<br>character varying(2- |                       | geom_ewkt<br>text |                                   |  |                                   |
|   | 1             | 100 |                 | Achternf                     | Achternfelde          |                   | SRID=31467;LINESTRING(3564723.94  |  |                                   |
|   | 2             | 200 | :00 Garstee     |                              | Garstedter Feldstraße |                   | SRID=31467;LINESTRING(3564688.694 |  |                                   |
|   | 3             | 300 |                 | Kohfurth                     | Kohfurth              |                   | h SRID=31467;LINESTRING(          |  | SRID=31467;LINESTRING(3565082.563 |
|   | 4             | 400 |                 | Berliner A                   | Berliner Allee        |                   | SRID=31467;LINESTRING(3565082.563 |  |                                   |

Tabelle strassen\_nor.

Gesucht: View mit Geometrie der Straße Kohfurth, die auf 20 m verbreitert werden soll.

#### Lösung:

CREATE VIEW v\_buffer\_kohfurth AS SELECT name, ST\_SetSRID ( ST\_Buffer ( geom, 20. ), 31467 ) AS geom FROM strassen\_nor WHERE name = 'Kohfurth';

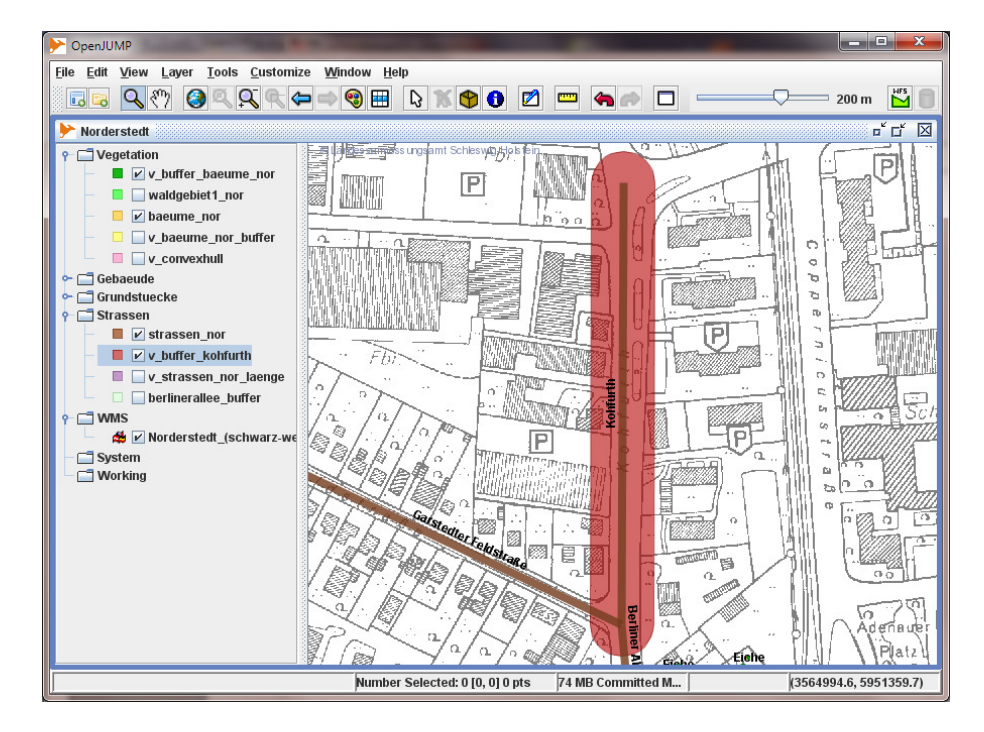

Buffer um die Straße Kohfurth.

## 7.3 Schnittmenge - ST\_Intersection ()

Die Funktion *ST\_Intersection ()* berechnet die Schnittmenge zweier Geometrien. Das Ergebnis ist entweder eine neue oder eine leere (EMPTY) Geometrie. Mit der Funktion *ST\_IsEmpty ()* kann geprüft werden, ob die Geometrie leer ist.

ST\_Intersection (geom1, geom2): GEOMETRY oder EMPTY

| Parameter | Тур      | Beschreibung     |
|-----------|----------|------------------|
| geom1     | GEOMETRY | erste Geometrie  |
| geom2     | GEOMETRY | zweite Geometrie |

#### **Beispiel:**

Die Straße *Berliner Allee* soll verbreitert werden (siehe Tabelle *strassen\_nor* S. 35). Gesucht sind alle Grundstücke, die von der Verbreiterung betroffen sind.

**Gegeben:** Eine Tabelle mit dem Polygon der verbreiterten Straße (*b\_BerlinerAllee*; Buffer der Straße; S. 35) und eine Tabelle mit den Geometrien der Grundstücke (*grundstuecke\_nor, S. 30*).

Gesucht: Die Schnittmenge des Polygons mit den Grundstücken.

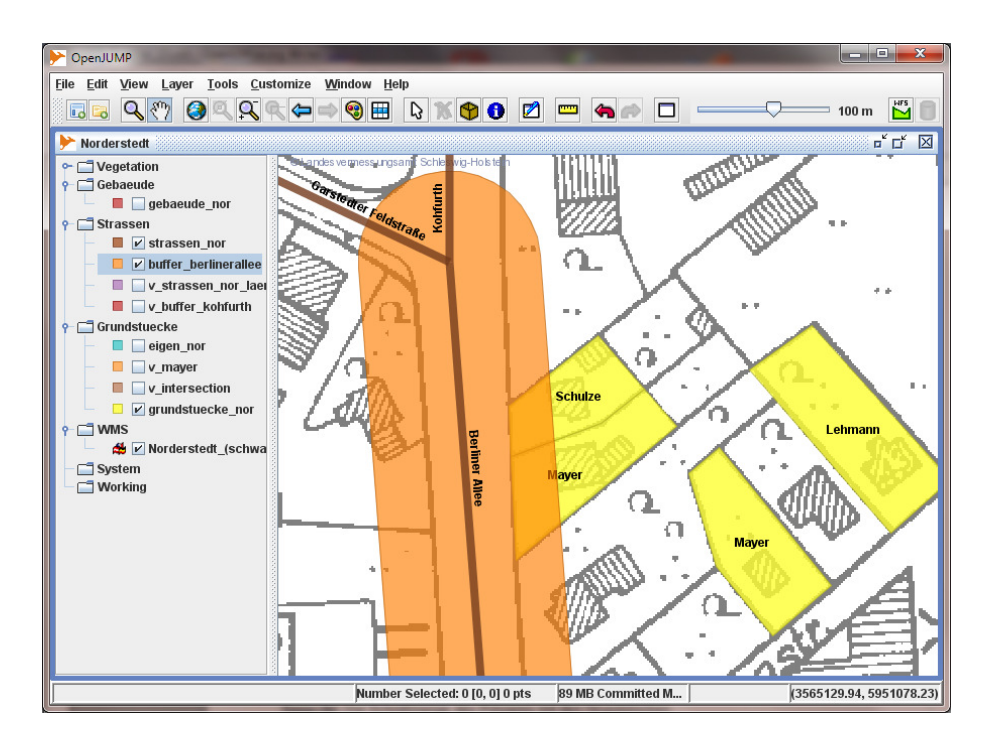

Schnittmenge zwischen verbreiterter Berliner Allee und betroffenen Grundstücken wird gesucht.

#### Analysefunktionen

#### Lösung:

Die Tabelle *grundstuecke\_nor* enthält 4 Grundstücke mit den entsprechenden Geometrien (S. 30). Die Tabelle *b\_BerlinerAllee* enthält die Buffer-Geometrie. Wird eine *SELECT*-Anfrage über beide Tabellen ausgeführt (*join*), erhält man das Kreuzprodukt aus der Zeilenanzahl beider Tabellen, also 4 Ergebnisse. Zwei Geometrien müssen leer (*EMPTY*) sein, weil zwei Grundstücke nicht in der Schnittmenge liegen (S. 36)!

SELECT ST\_Intersection (g.geom, b.geom) FROM grundstuecke\_nor AS g, b\_BerlinerAllee AS b;

| Data Ou | ut Explain Messages History             |
|---------|-----------------------------------------|
|         | st_asewkt<br>text                       |
| 1       | 5RID=31467;POLYGON((3565106.94215934 59 |
| 2       | 5RID=31467;POLYGON((3565096.02209994 59 |
| 3       | 5RID=31467; GEOMETRYCOLLECTION EMPTY    |
| 4       | 5RID=31467;GEOMETRYCOLLECTION EMPTY     |

Kreuzprodukt mit 2 leeren Geometrien.

Die leeren (EMPTY) Geometrien müssen noch durch eine *WHERE*-Klausel und der *ST\_IsEmpty () PostGIS*-Funktion entfernt werden.

SELECT ST\_Intersection ( g.geom, b.geom ) FROM grundstuecke\_nor AS g, b\_BerlinerAllee AS b WHERE ST\_IsEmpty ( ST\_Intersection ( g.geom, b.geom ) ) = FALSE;

| Data Output |               | xplain | Messages   | History  |          |     |
|-------------|---------------|--------|------------|----------|----------|-----|
|             | st_as<br>text | ewkt   |            |          |          |     |
| 1           | SRID=         | 31467; | (POLYGON(( | 3565106. | 94215934 | 595 |
| 2           | SRID=         | 31467; | POLYGON((  | 3565096. | 02209994 | 595 |

Die gesuchte Schnittmenge.

**Hinweis**: Für die tabellarische Darstellung der Geometrien im erweiterten WKT-Format wurde die Funktion *ST\_AsEWKT()* verwendet, die in den obigen SELECT-Anweisungen fehlt!

Sollen noch die Eigentümer angezeigt und der SRID verändert werden, so sieht die *SQL*-Anweisung wie folgt aus:

SELECT g.eigentuemer, ST\_SetSRID ( ST\_Intersection ( g.geom, b.geom ), 31467 ) AS geomtext FROM grundstuecke\_nor AS g, b\_BerlinerAllee AS b

WHERE ST\_IsEmpty ( ST\_Intersection ( g.geom, b.geom ) ) = FALSE;

| Data Outp | put Explain M                | lessages History                          |
|-----------|------------------------------|-------------------------------------------|
|           | eigentuemer<br>character var | geomtext<br>text                          |
| 1         | Mayer                        | SRID=31467;POLYGON((3565106.94215934 595( |
| 2         | Schulze                      | SRID=31467;POLYGON((3565096.02209994 595: |

Schnittmenge mit Eigentümer.

Zur Darstellung in OpenJUMP erzeugen wir eine Sicht:

CREATE VIEW v\_intersection ( name, geom ) AS SELECT g.eigentuemer, ST\_SetSRID ( ST\_Intersection ( g.geom, b.geom ), 31467 ) FROM grundstuecke\_nor AS g, b\_BerlinerAllee AS b WHERE ST\_IsEmpty ( ST\_Intersection ( g.geom, b.geom ) ) = FALSE;

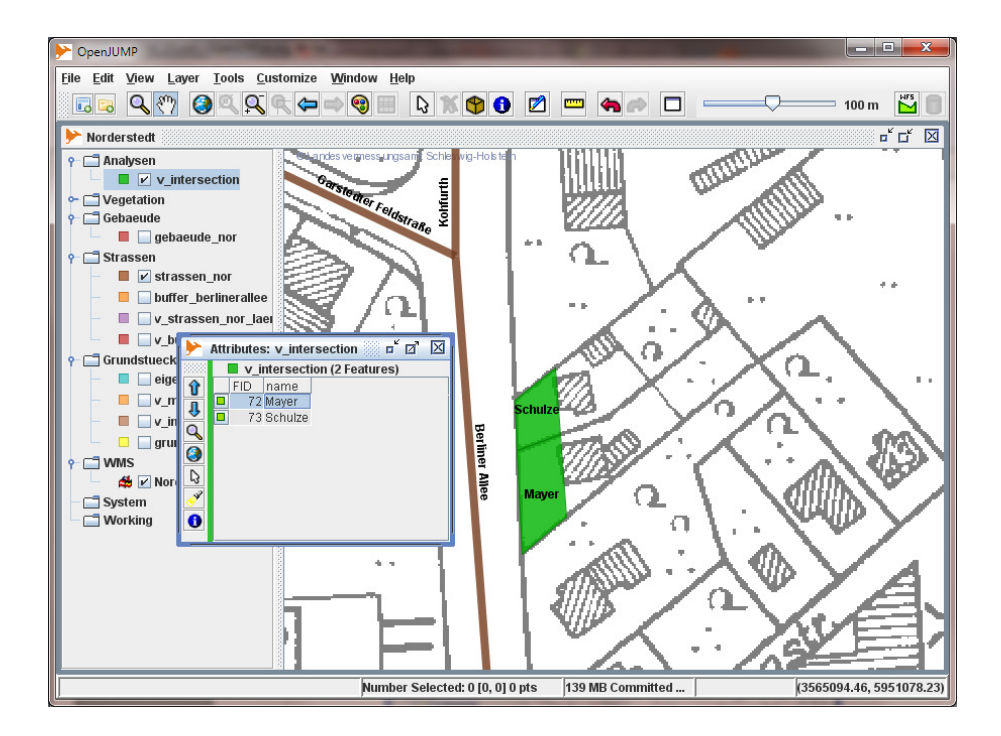

Schulze und Mayer sind betroffen.

## 7.4 Konvexe Hülle - ST\_ConvexHull ()

Die Funktion *ST\_ConvexHull ()* berechnet eine konvexe Hülle um eine oder mehrere Geometrien. Eine konvexe Hülle um eine Punktmenge ist das kürzeste Polygon, das diese Punktmenge umschließt. Spannt man z.B. ein Gummiband um die Punktmenge, so erhält man eine konvexe Hülle. Zur Veranschaulichung legen wir eine konvexe Hülle (rotes Polygon), um Geometrien vom Typ POINT:

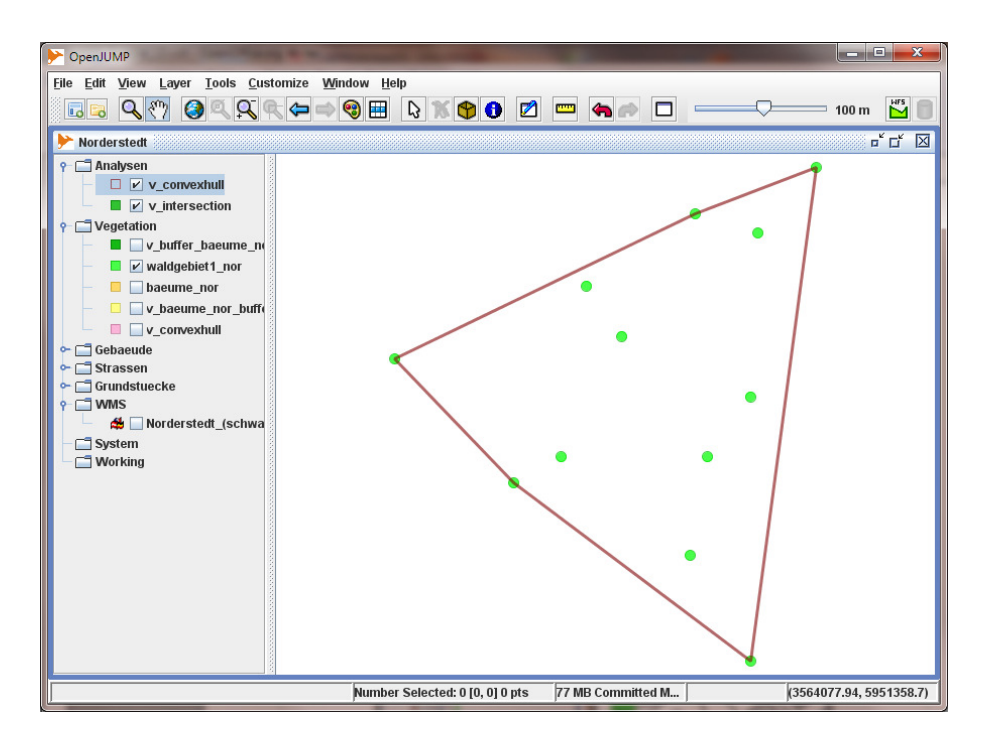

Konvexe Hülle (rotes Polygon) um eine Punktmenge.

#### ST\_ConvexHull (geom): POLYGON

| Parameter | Тур      | Beschreibung |    |     |      |         |       |        |
|-----------|----------|--------------|----|-----|------|---------|-------|--------|
| geom      | GEOMETRY | Geometrie,   | um | die | eine | konvexe | Hülle | gelegt |
| werden    |          |              |    |     |      |         |       |        |
|           |          | soll.        |    |     |      |         |       |        |

#### Hinweis:

Soll eine konvexe Hülle um eine Menge von Punkten (POINT) gelegt werden, müssen die Punkte mit der Funktion *ST\_Union ()* zu **einer** Geometrie zusammengefasst werden.

#### Beispiel:

Bei einem kleinen Wäldchen in Norderstedt sind nur die Bäume in einer Tabelle erfasst. Das Wäldchen soll eingezäunt werden. Gesucht ist der kürzeste Zaun und die eingezäunte Fläche.

| PopenJUMP                                   | Concernence Processing          |                   |                                 |
|---------------------------------------------|---------------------------------|-------------------|---------------------------------|
| <u>File Edit View Layer Tools Customize</u> | e <u>W</u> indow <u>H</u> elp   |                   |                                 |
| <u> </u>                                    | • 🗢 🧐 🖽 🔓 🛣 😫 🖸 💆               |                   | 100 m 🔛 📳                       |
| Norderstedt                                 |                                 |                   | r <sup>⊄</sup> ⊡ <sup>⊄</sup> ⊠ |
| ←                                           |                                 |                   | Taune                           |
| v_buffer_baeume_n                           |                                 | Buche             |                                 |
| → → waldgebiet1_nor                         |                                 |                   | Buche                           |
| - C v_baeume_nor_buff(                      |                                 | Viefer            |                                 |
| - Convexhuli                                |                                 | Rieler            |                                 |
| ← ☐ Genaeude<br>← ☐ Strassen                |                                 | Kiefer            |                                 |
| ← 📑 Grundstuecke<br>← 🗂 WMS                 | Tanne                           |                   |                                 |
| 📥 🔲 Norderstedt_(schwa                      |                                 |                   | Ta <u>n</u> ne                  |
| System                                      |                                 |                   |                                 |
|                                             |                                 | Tanne Buch        | e                               |
|                                             | Tanne                           |                   |                                 |
|                                             |                                 |                   |                                 |
|                                             |                                 | Minfor            |                                 |
|                                             |                                 | Kieler            |                                 |
|                                             |                                 |                   |                                 |
|                                             |                                 |                   |                                 |
|                                             |                                 |                   | Kiefer                          |
|                                             | Number Selected: 0 [0, 0] 0 pts | 82 MB Committed M | (3564149.06, 5951366.98)        |

Kleines Wäldchen in der Tabelle waldgebiet1\_nor.

Gegeben: Eine Tabelle (waldgebiet1\_nor) mit den Geometrien der Bäume.

Gesucht: Konvexe Hülle um die Bäume.

#### Lösung:

Die Punkte der Tabelle *waldgebiet1\_nor* müssen erst mit der Funktion *ST\_Union (geometry set )* zu einer Geometrie zusammengefasst werden. Danach kann die konvexe Hülle berechnet werden. Dies kann alles in einer *SQL*-Anweisung geschehen.

SELECT ST\_ConvexHull (ST\_Union (geom )) FROM waldgebiet1\_nor;

Soll die Fläche berechnet werden, muss nur die Funktion ST\_Area () aufgerufen werden:

SELECT ST\_Area (ST\_ConvexHull (ST\_Union (geom))) AS flaeche FROM waldgebiet1\_nor;

#### Analysefunktionen

Zur Darstellung in *OpenJUMP* berechnet man die konvexe Hülle mit den Punkten aus der Tabelle *waldgebiet1\_nor* und erzeugt daraus eine Sicht (*View*).

CREATE VIEW v\_waldconvex ( geom ) AS

SELECT ST\_ConvexHull (ST\_Union (geom)) FROM waldgebiet1\_nor;

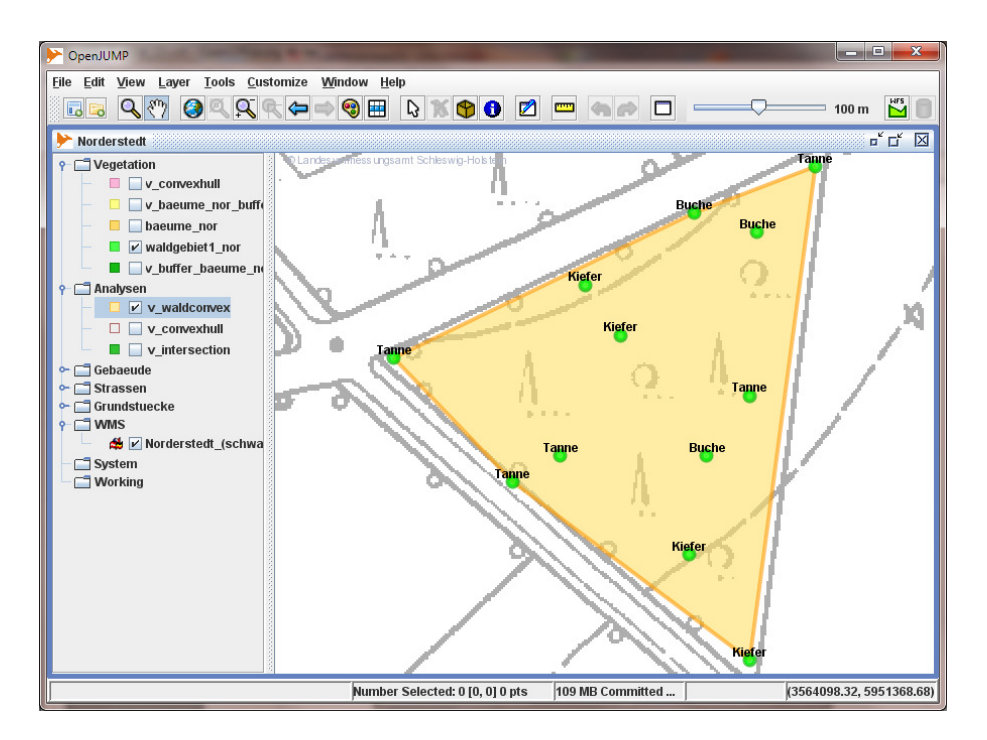

Konvexe Hülle um das kleine Waldgebiet.

Leider kann man aus der konvexen Hülle (POLYGON) nicht direkt die Länge des Polygons mit der Funktion *ST\_Length ()* berechnen, sondern muss zuerst einen Linienzug (LINESTRING) aus dem POLYGON machen. Dazu dient unter anderem die Funktion *ST\_Boundary ()*. Da die Funktion *ST\_Boundary ()* ein *MULTIPOLYGON* als Argument benötigt, muss die Funktion *ST\_Multi ()* benutzt werden. Auf die Funktion *ST\_Boundary ()* und *ST\_Multi ()* wird im Moment nicht näher eingegangen.

Die Zaunlänge um das Wäldchen kann also folgendermaßen ermittelt werden:

SELECT ST\_Length ( ST\_Boundary ( ST\_Multi ( geom ) ) ) AS Zaunlaenge FROM v\_waldconvex;

## 8 Abfragefunktionen

## 8.1 ST\_Contains () und ST\_Within ()

- Die Funktion ST\_Contains () prüft, ob die zweite Geometrie geom2 in der ersten Geometrie geom1 enthalten ist.
- Die Funktion *ST\_Within ()* prüft, ob **die erste** Geometrie *geom1* in der **zweiten** Geometrie *geom2* **enthalten ist.**

Als Ergebnis wird ein Wert vom Typ BOOLEAN zurückgegeben (TRUE, FALSE);

ST\_Contains (geom1, geom2): Boolean oder ST\_Within (geom1, geom2): Boolean

| Parameter | Тур      | Beschreibung     |
|-----------|----------|------------------|
| geom1     | GEOMETRY | erste Geometrie  |
| geom2     | GEOMETRY | zweite Geometrie |

Beispiel : Gesucht sind alle Bäume, die auf privaten Grundstücken stehen.

**Gegeben:** Die Tabelle *grundstuecke\_nor* (S. 30) mit den Geometrien und Eigentümern der privaten Grundstücke und die Tabelle *baeume\_nor* (*S. 33*) mit den Geometrien und Attributen der Bäume.

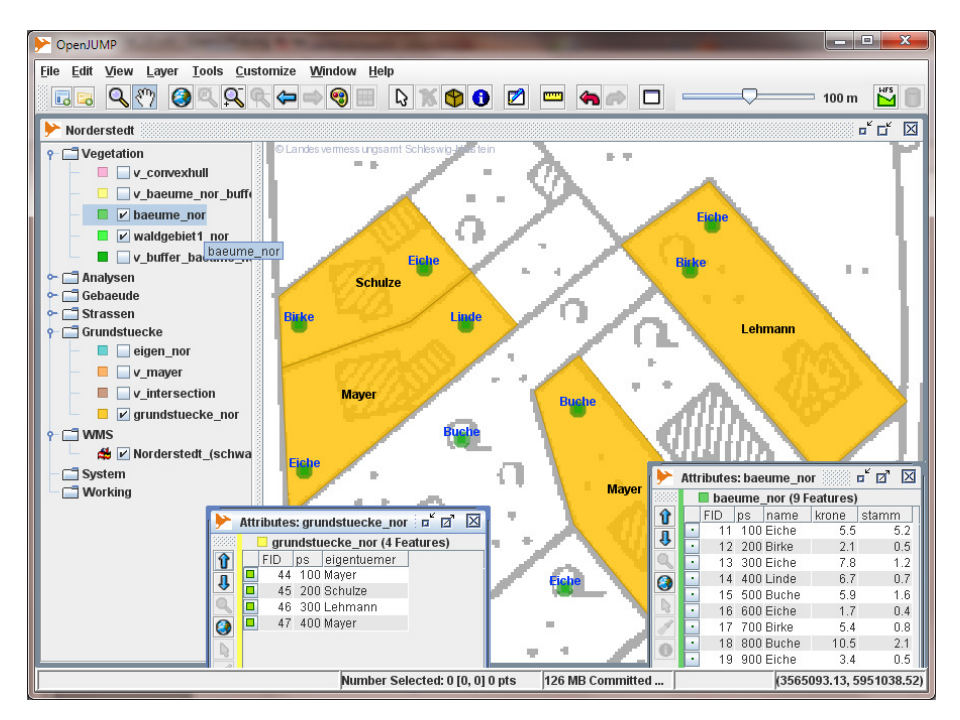

Sieben von neun Bäumen stehen auf den privaten Grundstücken.

Gesucht: Alle Bäume, die auf den Grundstücken stehen.

Lösung mit ST\_Contains ( ):

SELECT gr.eigentuemer, b.name FROM grundstuecke\_nor AS gr, baeume\_nor AS b WHERE ST\_Contains ( gr.geom, b.geom ) = TRUE;

Hier wird geprüft, ob die Geometrien der Grundstücke (*gr.geom*) die Geometrien der Bäume (*b.geom*) enthalten.

| Data Output |                              | Explain | Μ     | essages         | History |
|-------------|------------------------------|---------|-------|-----------------|---------|
|             | eigentuemer<br>character var |         |       | name<br>charact | er var  |
| 1           | Mayer                        |         | Eiche |                 |         |
| 2           | Mayer                        |         | Linde |                 |         |
| 3           | Schulze                      |         | Eiche |                 |         |
| 4           | Schulze                      |         | Birke |                 |         |
| 5           | Lehmann                      |         | Eiche |                 |         |
| 6           | Lehmann                      |         | Birke |                 |         |
| 7           | May                          | er      |       | Buche           |         |

Sieben Bäume stehen auf den privaten Grundstücken.

#### Lösung mit ST\_Within ():

SELECT gr.eigentuemer, b.name FROM grundstuecke\_nor AS gr, baeume\_nor AS b WHERE ST\_Within ( b.geom, gr.geom ) = TRUE;

Hier wird geprüft, ob die Geometrien der Bäume (*b.geom*) in den Geometrien der Grundstücke (*gr.geom*) enthalten sind.

**Hinweis:** Es muss darauf geachtet werden, ob die Prüfung sinnvoll ist. Punktgeometrien können z.B. niemals Polygone enthalten. Die WHERE-Bedingung wäre immer FALSE!

**Hinweis:** In diesem Tutorial werden nur einige wenige *PostGIS*-Funktionen vorgestellt. Eine ausführliche Beschreibung aller Funktionen finden Sie im *PostGIS*-Manual: <u>http://postgis.refractions.net/documentation/</u>

## 9 Glossar

CRS: Coordiante Reference System

#### EPSG: European Petroleum Survey Group;

heute OGP (International Association of Oil & Gas Producers) www.epsg.org

Das **O**il & **G**as **P**roducers Surveying and Positioning Committee pflegt und veröffentlicht Parameter und Beschreibungen für Koordinatenreferenzsysteme. Diese Parameter werden unter einer Kennung zusammengefasst, dem **Spatial Reference System Identifier** (**SRID**). Diese Kennungen werden z.B. in **OGC** konformen Diensten (z.B. **WMS**) und in *PostGIS* verwendet und ausgewertet.

(Siehe auch OGC: "Coordinate Transformation Services").

Beispiel: EPSG: 4326 = Geografische Koordinaten im WGS84 Bezugssystem EPSG: 31466 = Gauß-Krüger, 2. Streifen EPSG: 31467 = Gauß-Krüger, 3. Streifen EPSG: 31468 = Gauß-Krüger, 4. Streifen

Die entsprechenden Dateien mit den Datensätzen (**EPSG geodetic parameter dataset**) können von der Seite <u>http://www.epsg.org/</u> geladen werden.

#### Feature (Objekt):

- Features sind abstrahierte Objekte der realen Welt. Zum Beispiel werden Straßen als Linienzüge, Gebäude als Flächen oder Bäume als Punkte abstrahiert und dargestellt.
   In *OpenJUMP* hat jedes Feature ein räumliches Attribut (Geometrie) und keins oder mehrere nichträumliche Attribute (non-spatial attributs, Fachdaten, Sachdaten) z.B. Straßenname, Eigentümer, Baumhöhe.
- Eine Gruppe von räumlichen Elementen, die zusammen eine Einheit der realen Welt repräsentieren. Oft synonym verwendet mit dem Ausdruck Objekt. Kann auch zu komplexen Features (Objekten), bestehend aus mehr als einer Gruppe von räumlichen Elementen, zusammengesetzt werden. (Lexikon der Geoinformatik, 2001)
- A geographic feature is "an abstraction of a real world phenomeon ... associated with a location relative to Earth". A feature has spatial attributes (polygons, points, etc.) and non-spatial attributes (strings, dates, numbers). (JUMP Workbench User's Guide, 2004)

GeometryCollection: Zusammenfassung von Geometrien unterschiedlichen Typs (S. 46).

GNU General Public License: Lizenzierung freier Software; http://www.fsf.org/licensing/licenses/gpl.html

JUMP: Unified Mapping Platform; Geografisches Informationssystem; http://www.vividsolutions.com/jump/

**Mapserver:** Entwicklungsumgebung für die Erstellung von Internet-Anwendungen mit dynamischen Karteninhalten; <u>http://mapserver.gis.umn.edu/</u>

MultiLineString: Zusammenfassung von LineString-Geometrien zu einem Objekt (S. 46).

MultiPoint: Zusammenfassung von Point-Geometrien zu einem Objekt (S. 46).

MultiPolygon: Zusammenfassung von Polygon-Geometrien zu einem Objekt (S. 46).

**OGC:** Open Geospatial Consortium; <u>http://www.opengeospatial.org/</u> Internationales Normierungsgremium für Standards und Schnittstellen von GIS und Location Based Services (LBS) Anwendungen. Vereinigung von Firmen und Forschungseinrichtungen.

OGP: Oil & Gas Producer; http://www.ogp.org.uk/

OGP Surveying and Positioning Committee: ehemalig EPSG, http://www.epsg.org/

OpenGIS: siehe OGC; http://www.opengeospatial.org/

OpenJUMP: Geografisches Informationssystem; Erweiterung von JUMP; http://www.openjump.org/

Open Source: Quelloffenheit; <u>http://de.wikipedia.org/wiki/Open\_source</u>

PostGIS: Erweiterung von PostgreSQL um geografische Objekte; http://postgis.refractions.net/

PostgreSQL: Objektrelationales Datenbankmanagementsystem; http://www.postgresql.org/

Refractions Research: Kanadische Firma, die JUMP mitentwickelt hat; http://www.refractions.net/

Spatial attributes: Räumliche Attribute (Punkt, Linie, Fläche).

Spatial information: Geoinformation, Rauminformation

SRID: Spatial Reference System Identifier; Kennung für Räumliches Bezugssystem

SRS: Spatial Reference System: Räumliches Bezugssystem

**SVG:** Scaleable Vector Graphics; vom W3C empfohlenes Grafikformat; <u>http://www.w3.org/Graphics/SVG/</u> **Vertex, vertices**: Knoten, Eckpunkt.

Vivid Solutions: Kanadische Firma, die JUMP mitentwickelt hat; http://www.vividsolutions.com/

W3C: World Wide Web Consortium; http://www.w3.org/

**Well-Known Binary (WKB):** Binäre Repräsentationen für Geometrien, die in dem OpenGIS Dokument *"OpenGIS Simple Features Specification For SQL"* definiert sind.

**Well-Known Text (WKT):** Textliche Darstellung von Geometrien, die in dem OpenGIS Dokument *"OpenGIS Simple Features Specification For SQL"* definiert sind. Ein Punkt (Point) wird z.B. als 'POINT (10 15)' dargestellt.

| Geometry Type   | SQL Text Literal Representation                                                                            | Comment                                                                        |
|-----------------|----------------------------------------------------------------------------------------------------|--------------------------------------------------------------------------------|
| Point           | 'POINT (10 10)'                                                                                            | a Point                                                                        |
| LineString      | `LINESTRING ( 10 10, 20 20, 30 40)'                                                                        | a LineString with 3 points                                                     |
| Polygon         | <pre>`POLYGON ((10 10, 10 20, 20 20,<br/>20 15, 10 10))'</pre>                                             | a Polygon with 1 exterior<br>ring and 0 interior rings                         |
| Multipoint      | 'MULTIPOINT (10 10, 20 20)'                                                                                | a MultiPoint with 2 point                                                      |
| MultiLineString | <pre>`MULTILINESTRING ((10 10, 20 20),     (15 15, 30 15))'</pre>                                          | a MultiLineString with 2 linestrings                                           |
| MultiPolygon    | <pre>`MULTIPOLYGON (    ((10 10, 10 20, 20 20, 20 15, 10 10)),    ((60 60, 70 70, 80 60, 60 60 ) ))'</pre> | a MultiPolygon with 2 polygons                                                 |
| GeomCollection  | 'GEOMETRYCOLLECTION (POINT (10 10),<br>POINT (30 30),<br>LINESTRING (15 15, 20 20))'                       | a GeometryCollection<br>consisting of 2 Point values<br>and a LineString value |

Geometrietypen im WKT-Format (Quelle: OpenGIS Simple Features Specification for SQL).

#### WKB: siehe Well-Known Binary

WKT: siehe Well-Known Text

**WMS:** Web Map Service; Internet-Dienst, der auf standardisierte Anfragen standardisierte Daten zur Kartenbild-Darstellung liefert. Dieser Dienst ist als OGC Standard definiert.

## 10 Literaturverzeichnis

Aquino, J., Davis M. (2004): JUMP Workbench User's Guide, Vivid Solutions

Aquino, J., Kim D. (2003): JUMP Developer's Guide, Vivid Solutions

Bill, R. (1999):

Grundlagen der Geo-Informationssysteme, Band 1, Wichmann Verlag

Bill, R. (1999):

Grundlagen der Geo-Informationssysteme, Band 2, Wichmann Verlag

Bill R., Zehner M. L. (2001): Lexikon der Geoinformatik, Wichmann Verlag

Eisentraut, P. (2003):

PostgreSQL Das Offizielle Handbuch, mitp-Verlag Bonn

Gemeinschaftsprojekt von CCGIS und terrestris: **Praxishandbuch WebGIS mit Freier Software** <u>http://www.terrestris.de/hp/shared/downloads/Praxishandbuch\_WebGIS\_Freie\_Software.pdf</u>

Lake, R., Burggraf D. S., Trninic M., Rae L. (2004): Geography Mark-Up Language (GML), John Wiley & Sons, Ltd

Lange, N. (2002):

Geoinformatik in Theorie und Praxis, Springer-Verlag Berlin Heidelberg New York

#### OGC (2003):

OpenGIS Geography Markup Language (GML) Implementation Specification, Open GIS Consortium

#### OGC (2001):

48

OpenGIS Implementation Specification: Coordinate Transformation Services, Open GIS Consortium

OGC (2004): Web Map Service (WMS), Version: 1.3, Open GIS Consortium

#### Literaturverzeichnis

#### OGC (2006)

OpenGIS Implementation Specification for Geographic information, Open GIS Consortium

- Simple feature access Part 1: Common architecture
- Simple feature access Part 2: SQL option

Refractions Research (2005):

**PostGIS Manual** 

RRZN (2004):

SQL Grundlagen und Datenbankdesign, Regionales Rechenzentrum / Universität Hannover

The PostgreSQL Global Development Group (2005):

PostgreSQL 8.1.0 Documentation

## 11 Linksammlung

| JUMP                                  | http://www.vividsolutions.com/jump/               |
|---------------------------------------|---------------------------------------------------|
| MapServer                             | http://www.umn-mapserver.de/                      |
| OGP Surveying & Positioning Committee | http://www.epsg.org/                              |
| Open Geospatial Consortium            | http://www.opengeospatial.org/                    |
| OpenJUMP                              | http://www.openjump.org/                          |
| PIROL, Fachhochschule Osnabrück       | http://www.al.fh-osnabrueck.de/jump-download.html |
| PostGIS                               | http://postgis.refractions.net/                   |
| PostgreSQL                            | http://www.postgresql.org/                        |

# Stichwortverzeichnis

| -                                                                                                    | 42                                                            |
|----------------------------------------------------------------------------------------------------|---------------------------------------------------------------|
| Abstand                                                                                                    | 29                                                            |
| AddGeometryColumn ( )                                                                                                    | <b>12,</b> 16                                                 |
| Analysefunktionen                                                                                                    | 32                                                            |
| Basis-Geometrietypen                                                                                                    | 9                                                             |
| Baumstruktur                                                                                                    | 7                                                             |
| Benutzername                                                                                                    | 6                                                             |
| Benutzerpasswort                                                                                                    | 6                                                             |
| Berechnungsfunktionen                                                                                                    | 27                                                            |
| CREATE                                                                                                    | 12                                                            |
| CREATE TABLE                                                                                                    | 12                                                            |
| CREATE VIEW                                                                                                    | 5f., 33, 38                                                   |
| Datenbankname                                                                                                    | 6                                                             |
| Distanzbereich                                                                                                    | 33                                                            |
| DropGeometryTable ( )                                                                                                    | 16                                                            |
| Erfassen und speichern von Daten                                                                                                    | 19                                                            |
| Fläche                                                                                                    | 9                                                             |
| Flächenberechnung                                                                                                    | 30                                                            |
| Geometrien                                                                                                    | 9                                                             |
| Geometriespalte                                                                                                    | <b>12,</b> 13, 16                                             |
| geometry_columns                                                                                                    | 7                                                             |
| GEOMETRYCOLLECTION                                                                                                    | 9                                                             |
| GROUP BY                                                                                                    | 31                                                            |
| Host;                                                                                                    | 6                                                             |
| INSERT INTO                                                                                                    | 15                                                            |
|                                                                                                    |                                                               |
| IP-Adresse                                                                                                    | 6                                                             |
| IP-Adresse                                                                                                    | 6<br>24                                                       |
| IP-Adresse<br>Join<br>Konvexe Hülle                                                                                                    | 6<br>24<br>39                                                 |
| IP-Adresse<br>Join<br>Konvexe Hülle<br>Längenberechnung                                                                                                    | 6<br>24<br>39<br>27                                           |
| IP-Adresse.<br>Join<br>Konvexe Hülle<br>Längenberechnung<br>LINESTRING                                                                                                    | 6<br>24<br>                                                   |
| IP-Adresse.<br>Join<br>Konvexe Hülle.<br>Längenberechnung.<br>LINESTRING9,<br>Linienzug.                                                                                                    | 6<br>                                                         |
| IP-Adresse.<br>Join.<br>Konvexe Hülle.<br>Längenberechnung.<br>LINESTRING.<br>Linienzug.<br>Maintenance DB.                                                                                                  | 6<br>24<br>                                                   |
| IP-Adresse.<br>Join<br>Konvexe Hülle<br>Längenberechnung.<br>LINESTRING                                                                                                    | 6<br>24<br>                                                   |
| IP-Adresse.<br>Join.<br>Konvexe Hülle.<br>Längenberechnung.<br>LINESTRING.<br>Linienzug.<br>Maintenance DB.<br>MULTILINESTRING.<br>MULTIPOINT.                                                               | 6<br>24<br>39<br>27<br>13, 15, 35<br>9<br>6<br>9<br>9<br>     |
| IP-Adresse.<br>Join.<br>Konvexe Hülle.<br>Längenberechnung.<br>LINESTRING.<br>Linienzug.<br>Maintenance DB.<br>MULTILINESTRING.<br>MULTIPOINT.<br>MULTIPOLYGON.                                              | 6<br>24<br>27<br>13, 15, 35<br>9<br>6<br>9<br>9<br>9          |
| IP-Adresse.<br>Join<br>Konvexe Hülle<br>Längenberechnung.<br>LINESTRING                                                                                                    | 6<br>24<br>                                                   |
| IP-Adresse.<br>Join.<br>Konvexe Hülle.<br>Längenberechnung.<br>LINESTRING.<br>MuESTRING.<br>Multrienance DB.<br>MULTILINESTRING.<br>MULTIPOINT.<br>MULTIPOINT.<br>MULTIPOLYGON.<br>OpenJUMP.<br>pgAdmin III. | 6<br>24<br>27<br>13, 15, 35<br>9<br>6<br>9<br>9<br>9<br>9<br> |

| POINT <b>9,</b> 13             | , 15,        | 33 |
|--------------------------------|--------------|----|
| POLYGON9                       | <b>,</b> 13, | 15 |
| Port                           |              | 6  |
| Portnummer                     |              | 6  |
| PostGIS                        |              | 5  |
| PostgreSQL                     |              | 5  |
| Punkt                          |              | 9  |
| Query Tool                     |              | 8  |
| Räumliches Bezugssystem        |              | 11 |
| Schemaname                     |              | 12 |
| Schnittmenge                   |              | 36 |
| Sichten                        |              | 21 |
| Sichten (Views) in OpenJUMP    |              | 23 |
| Sichten (Views) in pgAdmin III |              | 22 |
| spatial_ref_sys                |              | 7  |
| SRID                           | 11,          | 12 |
| SRS                            |              | 11 |
| ST_Area ( )                    |              | 30 |
| ST_AsEWKT()                    |              | 16 |
| ST_AsText()                    |              | 16 |
| ST_Boundary ( )                |              | 41 |
| ST_Buffer()                    |              | 33 |
| ST_Contains ( )                |              | 42 |
| ST_ConvexHull ( )              |              | 39 |
| ST_Distance ( )                |              | 29 |
| ST_GeomFromText()              |              | 14 |
| ST_Intersection ( )            |              | 36 |
| ST_IsEmpty ( )                 | 36,          | 37 |
| ST_Length ( )                  | 27,          | 41 |
| ST_Multi()                     |              | 41 |
| ST_SetSRID()                   |              | 33 |
| ST_Union()                     |              | 39 |
| ST_Within ( )                  |              | 42 |
| Systemtabellen                 |              | 7  |
| Verbund von Tabellen           |              | 24 |
| Views                          |              | 21 |
| Vivid Solutions                |              | 46 |
|                                |              |    |

| Well-Known Binary | 10 |
|-------------------|----|
| Well-Known Text   | 10 |
| WKB               | 10 |

| WKT | 10     |
|-----|--------|
| WMS | 47     |
|     | 10, 27 |

Das ist das Letzte!